# Installation et Modifications Apportées

*Type de MAJ ...... Téléchargement Version...... 08.03.00 Date du Document..... 15/04/2018* 

## COMMUNICATION REGLEMENTAIRE

- LOI DE FINANCE 2018
- INOUVELLE NORME GDPR
- C ESPACE CLIENT

### **MODIFICATIONS APPORTEES**

# RESERVATION

- C GESTION DES EVENEMENTS SUR LA RESERVATION :

## *I* MISE EN ATTENTE DES ARRHES EN GARANTIES :

- a- Mise en compte suite à annulation de réservation.
- b- Mise en compte suite à un trop payé sur facture
- c- Enregistrer directement sur le compte du client

## 

- a- En cas d'affectation d'arrhes à un mauvais client
- b- Gérer les arrhes en compte
- c- Modification des arrhes en suspens et en compte à partir du Journal des arrhes.

## 

- a- Génération bon cadeau par l'hôtel
- b- Enregistrer un bon cadeau émis par l'hôtel pour une agence/entreprise
- c- Gestion des Bons Cadeaux pour une entreprise externe

# recuperation des arrhes en compte sur une reservation :

- a. A partir d'une nouvelle réservation
- b. A partir d'une Réservation existante
- c. A partir de la fiche client/ agence vers une réservation existante

# FRONT OFFICE

- IMPRESSION TABLEAU DU JOUR
- C EDITION PREVISIONNEL FEMME DE CHAMBRE
- - a. Fiche Check-in
  - b. Accéder à la fiche check-in aprés l'arrivée du client.
  - c. Paramètres de la fiche check in

# MIDDLE OFFICE

# BACK OFFICE

- *AMELIORATION DU CONTROLE DES OPPERATIONS*

# PARAMETRES

TABLES

# INTERFACES

#### COMMUNICATION REGLEMENTAIRE

#### IOI DE FINANCE

A compter de 2018 selon l'article du CGI, art.286, I-3 bis, les Entreprises collectrices de TVA ont l'obligation d'enregistrer les règlements de leurs clients au moyen d'un logiciel conforme. Nous avons apporté des améliorations permettant d'assurer les chemin de révision de permanance fiscale. Actuellement nous garantissons la conformité par l'autocertification. Note objectif est de devenir certifié NF prochainement.

## 🗘 GDPR

#### Qu'est-ce-que le GDPR ou RGPD ?

L'individu est placé au cœur du dispositif afin de renforcer ses droits quant aux données personnelles qu'il est susceptible de fournir.

Via le RGPD, sont ainsi renforcés les devoirs et responsabilités de toute la chaîne d'acteurs. C'est-à-dire, l'hôtel et ses fournisseurs de services. Concrètement, cela signifie que chaque hôtel doit procéder à un audit RGPD de ses traitements de données puis tenir en permanence de nouveaux registres à destination des autorités de contrôle.

#### Comment se mettre en conformité ?

1- utiliser des fournisseurs qui respectent la norme RGPD. DYLOG sam est actuellement en cours de certification et adapte ses logiciels pour être conforme à cette nouvelle loi. Dans les prochaines semaines, vous serez invités à signer un avenant aux conditions générales d'utilisation des services Dylog vous informant de notre conformité et de vos obligations en la matière.

2- Mettre en conformité votre entreprise. La conformité intègre un ensemble de processus allant de l'audit, à la désignation d'un responsable juridique et la déclarations aux organismes en charge de ce contrôle. Pour faciliter votre mise en conformité, nous nous sommes adressés à des experts du sujet : <u>SmartGDPR</u> qui vous accompagneront à moindre coût à cette nouvelle échéances de l'année 2018.

Avec ces nouvelle normes, les conditions entrant dans le périmètre d'utilisation de nos solutions et services sont donc remises en question et doivent être validées par vos soins. Pour faciliter l'enregistrement et la mise à disposition de ces documents (certification de conformité et licences), nous avons intégré un module de signature électronique dans votre Espace Client accessible directement sur le Menu HOP

# C ESPACE CLIENT

Cet espace Client est aussi accessible par l'adresse www.dylogsam.pro. Il offre un ensemble de services soit :

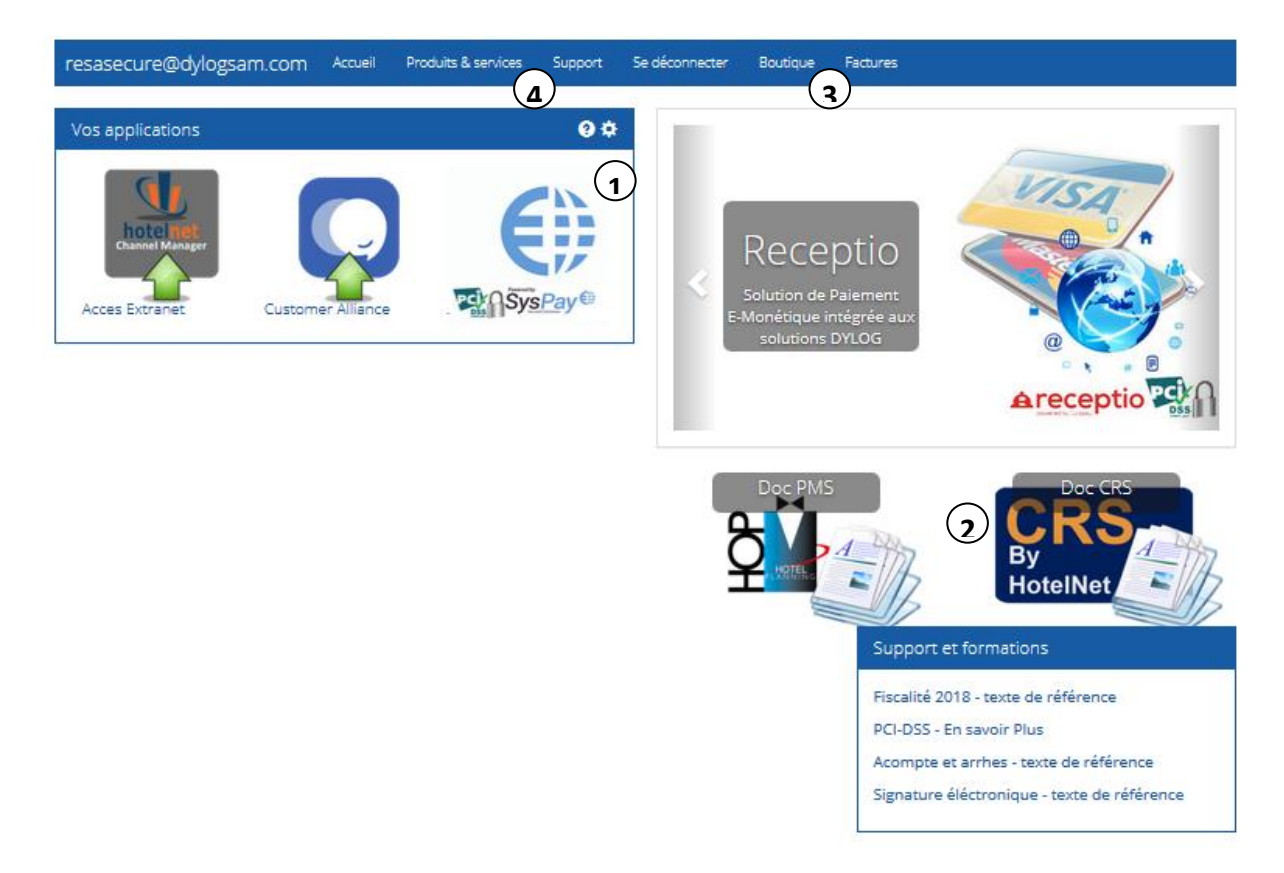

- Les partenaires et extranet de gestion interfacés sont acessibles dans l'espace client en fonction des contrats souscrits. L'icone "Outil" dans la barre de titre permet de retirer ou ajouter un lien.
- Espace Documentation permet d'accéder aux documentations et manuel des produits Dylog. Dans la partie basse les liens juriques et réglementaires sur lesquels nous nous sommes basés pour développer nos applications.
- 3) Espace Boutique et facturation demandent une identification complementaire, Il permet d'accéder aux catalogue complet de Dylog & Partenaires ainsi qu'aux factures pour les établissements qui ont soucrits au prélévement automatique.

**4** Produits, service et support, permet de visualiser la liste de solutions souscrites, d'accéder aux licences et documents de certification, et aux demandes de supports et aides.

# 

| oduit                      | Depuis     | Fin Instructions | $\frown$ | Licence                                                | Signé | depuis             |
|----------------------------|------------|------------------|----------|--------------------------------------------------------|-------|--------------------|
| MS - Hôtel Serveur         | 01/05/2015 | instructions     | Support  | CGUV RMK Dylog -CGUV RMK Dylog V2                      | Signé | 26/01/2018 Licence |
| Accès CRS -                |            |                  | Support  | Licence Logiciel Gestion Dylog-CGU Gestion Dylog 18    | Signé | 26/01/2018 Licence |
| nterface QBLink            |            | instructions     | Support  | Licence interface Web Dylog-CGU Interface Web Dylog 18 | Signé | 26/01/2018 Licence |
| nterface Customer Alliance | 01/02/2018 | instructions     | Support  | Certif BOI HOP-Certif BOI HOP V8                       | Signé | 26/01/2018 Licence |
| nterface Stockage Receptio | 01/02/2018 | instructions     | Support  |                                                        |       |                    |
| Accés Dycenter -           |            |                  | Support  |                                                        |       |                    |
|                            |            |                  |          |                                                        |       |                    |
|                            |            |                  |          |                                                        |       |                    |

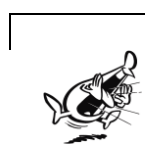

La section Licence permet d'accéder aux documents Juridiques et Licences d'utilisation. En cas de contrôle Fiscal, ces documents peuvent être demandés.

## **MODIFICATIONS APPORTEES**

# RESERVATION

## 

Pour visualiser le planning à des dates spécifiques, il suffit de glisser la réglette pour visualiser la période concernée

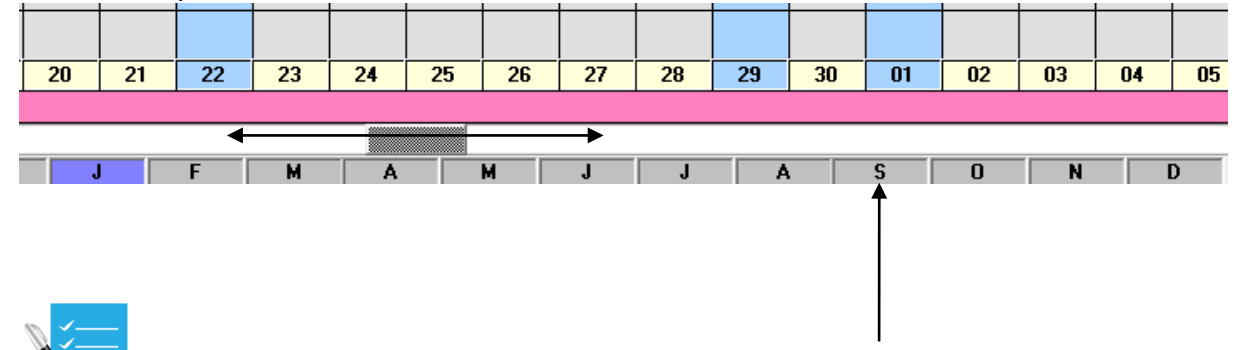

**AMELIORATIONS :** Il est maintenant possible de cliquer directement sur la lettre du mois concerné et la visualisation du planning se positionnera automatiquement sur le mois sélectionné.

## 

Le Logiciel HOP2000 intègre la gestion des événements, cette fonction permet de :

- Visualiser les événements sur planning de réservation.
- Appliquer un tarif spécifique pour cet événement
- Permet d'appliquer la réservation aux statistiques de l'événement.

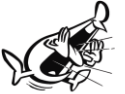

Jusqu'à aujourd'hui, si l'événement n'était pas attribué lors de la prise de réservation, il n'était pas possible de l'appliquer en modification de réservation.

V.

**AMELIORATIONS :** Attribution d'un événement sur une modification effectuée. Il est maintenant possible d'attribuer un évenement et donc le tarifs de cet évément en ouvrant la Fiche de réservation du client concerné puis dans le menu Autres fonctions

| és  | ervati | on - ( A50306.01)             |                                      |           |          |                        |
|-----|--------|-------------------------------|--------------------------------------|-----------|----------|------------------------|
| Fic | :hier  | Autres fonctions              | Convertisseur                        | Clavier   |          |                        |
| H   | OTEL   | acompte                       |                                      |           | M        | odifier la fiche de ré |
|     | Nor    | Imprimer let<br>Imprimer fic  | tre de confirmat<br>he de réservatio | tion<br>n | <b>+</b> | Téléphone              |
|     | Dat    | Paramètres o<br>Visualiser ch | -                                    | E - Mail  |          |                        |
| l   | Dat    | Devis                         |                                      |           |          | Agence                 |
|     | N° c   | eMonétique                    | tes eMonétique                       |           |          | Agv/Soc qui pa         |
| l   | Тур    | Gestion des                   | événements                           | )         | 🖪        | Convention             |
|     | Car    | actéristique T                | win Bain Lit                         |           | •        | Agv/Soc qui ré         |

Vous ouvrez alors la fonction de gestion des événements, donnant la possibilité d'attribuer l'événement souhaité.

**AMELIORATIONS :** Au cas ou des évéments se succèdent sur une période de réservation, et que leur prix est différent. Dans l'ancienne version, seul le tarif du premier événement était appliqué. Maintenant il est possible d'appliquer le tarif de chacun des événements de la période de réservation.

# 

Accessible sur le planning et sous Liste client dans le Tableau du jour. Pour faciliter l'ergonomie et la facilité de recherche de réservation, des améliorations ont été apportées à la fonction d'affichage et d'impression de la liste des réservations (bouton Liste des réservations dans la Planning).

| Liste des réservations -                                                                                                    | - (TnPre)            |           |                                    |                             |                              |                                                          |                                |                                      | ×            |
|----------------------------------------------------------------------------------------------------|----------------------|-----------|------------------------------------|-----------------------------|------------------------------|----------------------------------------------------------|--------------------------------|--------------------------------------|--------------|
|                                                                                                    |                      |           |                                    | Liste de                    | es réservations ( 512 pax, 5 | 12 chambres )                                            |                                |                                      |              |
| Nom                                                                                                    | Prénom               | Ch.       | Type de chambre<br>Caractéristique | Date arrivée<br>Date départ | Groupe                       | Agv/Soc qui paye<br>Agv/Soc qui réserve                  | Traitement<br>Montant (EUR)    | Tarif<br>Voucher                     | Total séjour |
| SCHONEVELD                                                                                                    | Maaike               | 107       | Double Economique<br>Aucune        | 01/05/2018<br>04/05/2018    |                              | BOOKING (FRANCE) SAS                                     | @ PROMO<br>95,00               | Tarif de base<br>1707435661          | 290,94       |
| SCHORMANN                                                                                                    | Naomi                | 201       | Double Economique<br>Double Douche | 02/03/2018<br>04/03/2018    |                              | MIRAI FRANCE                                             | @ NON REMBOURSABLE<br>70,00    | Tarif de base<br>180225-87368        | 141,98       |
| SCHUKALLA                                                                                                    | Robert               | 601       | Twin Supérieure<br>Twin Douche     | 17/03/2018<br>18/03/2018    |                              | BOOKING (FRANCE) SAS                                     | @ PROMO<br>75,00               | Tarif de base<br>1141595476          | 76,98        |
| SCREEN & ADJADI                                                                                                    | Audwin &<br>Isabelle | 102       | Double Economique<br>Double Douche | 22/05/2018<br>25/05/2018    |                              | NT INCOMING - WORLD2MEET G                               | @ PROMO<br>0,00                | Tarif de base<br>153322315           | 0,00         |
| SCREMIN                                                                                                    | Elsa                 | 307       | Double Economique<br>Aucune        | 27/02/2018<br>28/02/2018    |                              | BOOKING (FRANCE) SAS                                     | @ PROMO<br>75,00               | Tarif de base<br>1108414420          | 69,48        |
| SEEGER                                                                                                    | Wolf Christian       | 101       | Double Economique<br>Double Douche | 29/05/2018<br>06/06/2018    |                              | HOTELBEDS GROUP, PART OF T<br>HOTELBEDS GROUP, PART OF T | @ EARLY BOOKING<br>0,00        | Tarif de base<br>197-3690301         | 0,00         |
| SEFER ÇEP                                                                                                    |                      | 303       | Single Economique<br>Single Douche | 06/03/2018<br>08/03/2018    |                              | BOOKING (FRANCE) SAS                                     | @ PROMO<br>67,50               | Tarif de base<br>1435143568          | 138,96       |
| SEMENOV                                                                                                    | SERGEY               | 204       | Twin Economique<br>Twin Bain Lit   | 16/04/2018<br>23/04/2018    |                              | BOOKING (FRANCE) SAS                                     | @ PROMO<br>85,00               | Tarif de base<br>1755390443          | 608,86       |
| SHAW                                                                                                    | Christine            | 208       | Double Economique<br>Double Douche | 26/03/2018<br>28/03/2018    |                              | BOOKING (FRANCE) SAS                                     | @ PROMO<br>105,00              | Tarif de base<br>2062975661          | 213,96       |
| SHCHUKIN                                                                                                    | Konstantin           | 106       | Double Economique<br>Aucune        | 17/03/2018<br>22/03/2018    |                              | BOOKING (FRANCE) SAS                                     | @ PROMO<br>67,50               | Aucun<br>1624016148                  | 342,90       |
| SHE                                                                                                    |                      | 305       | Twin Economique<br>Twin Bain Lit   | 13/04/2018<br>17/04/2018    |                              | BOOKING (FRANCE) SAS                                     | @ PROMO<br>95,00               | Aucun<br>1848438384                  | 357,92       |
| SHEN                                                                                                    | Nanjiang             | 205       | Twin Economique<br>Twin Bain Lit   | 27/02/2018<br>28/02/2018    |                              | HOTELBEDS GROUP, PART OF T<br>HOTELBEDS GROUP, PART OF T | @ NON REMBOURSABLE<br>40,00    | Tarif de base<br>HLP-150479-FR10677A | 40,99        |
| élections<br>Agr/Soc qui réserve                                                                                                    |                      |           |                                    |                             |                              |                                                          |                                |                                      |              |
| Classement par                                                                                                    |                      | Date d'ar | rivée (Du)                         | <u>1</u> ‡2                 | Date de saisie (Du)          | <u>1;1</u>                                               | Visualiser les clients dans la | chambre                              |              |
| Nom     Image: Constraint of the state of the state of th |                      |           |                                    |                             |                              |                                                          |                                |                                      |              |
| REZ                                                                                                    |                      | N°réserv  | ation                              |                             | Calculer le montant to       | tal du séjour                                            |                                |                                      |              |
| Quitter                                                                                                    | Réserv               | vations à | échéance <u>V</u> isualise         | r arch./élimin.             | Modifier                     | Archiver / Elimine                                       | r Refresh                      | <u> </u>                             | primer       |
| = Retour à la fenêtre pré                                                                                                    | cédente              |           |                                    |                             |                              |                                                          |                                |                                      |              |

Ajout de la possibilité de visualiser les montants de séjour + possibilité de les imprimer

**AMELIORATIONS :** La sélection agence qui paye ou qui réserve a été ajoutée permettant de sélectionner les réservations en fonction de leurs origines

La recherche à "partir de" a été améliorée, en ajoutant un nouveau bouton >

## *I* MISE EN ATTENTE DES ARRHES EN GARANTIES :

Les clients et les agences / entreprises peuvent maintenant être reliés à une gestion de compte en attente. Il est donc possible indépendamment d'une réservation d'enregistrer une somme d'argent à valoir sur une Réservation à venir.

#### a- Mise en compte suite à annulation de réservation.

Vous recevez une réservation sur laquelle vous enregistrez des arrhes. Lors de l'archivage ou la suppression d'une réservation, le logiciel propose différentes options de gestion des garanties.

| Attention I<br>Pour le client LINAI<br>il y a des arrhes d'un montant de <b>250 EUR (Carte de</b><br>Si vous encaissez ce montant un reçu sera imprimé.<br>Une sortie de caisse sera créée pour l'éventuel solde non encaissé | crédit )  |
|----------------------------------------------------------------------------------------------------|-----------|
| C Rendre les arrhes<br>C Encaisser totalement les arrhes                                                                                                    |           |
| C Encaisser partiellement les arrhes Montant à encaisser 0,00 EUR                                                                                                    |           |
| Transférer sur le compte LINA                                                                                                    |           |
| Mode de paiement Carte de crédit                                                                                                    |           |
| Notes                                                                                                    | ~         |
| Quitter                                                                                                    | Confirmer |

L'une des options est de transferer les arrhes sur le compte du client.

Lorsque la garantie a été transférée, elle est stockée sur le client qui peut alors être retrouvé à travers le CARDEX. Les clients qui ont des arrhes en suspens sont mis en évidences en bleu

| <br>              | contront |        |        |         |         |           |             |   |  |
|-------------------|----------|--------|--------|---------|---------|-----------|-------------|---|--|
| Liste des clients |          |        |        |         |         |           |             |   |  |
| Code              | Nom      | Prénom | Pays   | Commune | Préfixe | Téléphone | Date naiss. | ~ |  |
| 48                | LINAI    | Alain  | FRANCE |         |         |           |             |   |  |
| 12                | LORPE    |        | FRANCE |         |         |           |             |   |  |
| 86                | MARIUS   |        | FRANCE |         |         |           |             |   |  |
|                   | MARILIS  |        | FRANCE |         |         |           |             | 7 |  |

#### b- Mise en compte suite à un trop payé sur facture

Si le montant de l'encaissement est suppérieur au montant de la facture, le logiciel propose la gestion de ce trop perçu.

Il est alors possible de garder le trop perçu en :

- créant une ligne de régularisation sur la facture, ou de garder le trop perçu

- créant un document de régularisation indépendant de la facture de base (souvent utilisé pour les pourboires),

- en rendant le trop perçu - ou en et gardant le trop perçu en compte.

Cette dernier option permettra de déduire cet encaissement d'un prochain séjour.

|                                        | 🖬 Sorties de caisse - ( TnCap3 )                                                                                                    | ×   |
|----------------------------------------|----------------------------------------------------------------------------------------------------|-----|
| CHAMBRES 112                           | Options                                                                                                    |     |
| PAX 1                                  |                                                                                                    |     |
| Traitement Chambre+petit déjeuner 💌    |                                                                                                    |     |
| DATE DESCRIPTION                       | Attention I                                                                                                    |     |
| ▶ 19/09/2017 Petit dejeuner            | Pour le client JUNE                                                                                                    |     |
| 19/09/2017 Taxe de séjour adultes      | il y a un trop perçu de -14,00 EUR (Carte de crédit)                                                                                  |     |
| -                                      | Si vous encaissez ce trop perçu un reçu sera imprimé .                                                                                |     |
| -                                      | Si vous rendez ce trop perçu une sortie de caisse sera créée .                                                                        |     |
|                                        | Encaisser le trop perçu sur la facture active (En créant une ligne de régulation)     Encaisser le trop perçu sur un recu indépendant |     |
|                                        | <ul> <li>Enclared in the party of an integration in</li> </ul>                                                                        |     |
| -                                      | Rendre le trop perçu par une sortie de caissse                                                                                        |     |
| TAUX DE TVA TOTAL HT<br>Typ 10 % 59 09 | G Transferer our la compta                                                                                                    |     |
| Non imposable 1,00                     |                                                                                                    |     |
|                                        | Données pour enregistrer la sortie de caisse                                                                                          |     |
| TYPE D'IMPRESSION                      | Mode de paiement Carte de crédit 🗨 🔟                                                                                                  |     |
|                                        | Date enregistrement 19/09/2017                                                                                                    |     |
|                                        | Notes                                                                                                    |     |
|                                        | Quiter Sauvegard                                                                                                    | ler |

#### c- Enregistrer directement sur le compte du client

Dans la fiche cardex client , cliquez sur le bonton Arrhes

|               | 20702                 |                | 0.057          |                       | $\rightarrow$ | • •        | Masculin C Férr          |
|---------------|-----------------------|----------------|----------------|-----------------------|---------------|------------|--------------------------|
| Lode          | 30762                 |                | SIREI          |                       |               | Sélections | Agence/Société           |
| Titre         | м                     |                | N* Intra-comm. |                       |               | 🗆 Réac     | tualiser le répertoire   |
| Nom           | сно₩                  |                | Catégorie      | Distributeur Internet | <b>•</b>      | Client     | VIP                      |
| Prénom        | Gestion Compte Client | - ( TnCap4 )   |                |                       | ×             | Client     | indésirable<br>désactivé |
|               | Options               |                |                |                       |               |            |                          |
| Résidence —   |                       |                |                |                       |               | 1          |                          |
| Pays          |                       | CHOW           |                |                       |               |            | Date                     |
| Adresse       | Nom                   | CHOW           |                |                       |               |            |                          |
| Adiesse       | Prénom                | Po Ying Gloria |                |                       |               |            |                          |
| Commune       | - Insertion           |                |                |                       |               | •          |                          |
| Code Postal   | Date d'enregistrement | 12/03/2018     | 1 2            |                       |               | •          | En date du               |
| éléphone      | Duc denegistement     |                |                |                       |               |            |                          |
| Differend T ( | Montant Arrhes        | 250,           | 00   Euro      | -                     |               | •          | Échéance                 |
| Fielixe / Tel |                       |                |                |                       | G             |            | •                        |
| Préfixe / Tél | Mode de paiement      | Espèces        |                | •                     |               |            |                          |
| Préfixe / Fax |                       |                |                |                       |               |            |                          |
| E-Mail        |                       |                |                |                       |               |            |                          |
|               |                       |                |                |                       |               |            |                          |

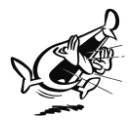

Suite à la validation de l'ajout, il sera ensuite possible d'imprimer un reçu ou un bon de paiement

# 

#### a- En cas d'affectation d'arrhes à un mauvais client

Aller sur la fiche arrhes par l'intermédiaire de la fiche de réservation ou de la fiche Cardex. Dans la fenêtre des arrhes utilisez la loupe pour aller chercher le client à qui la somme doit être attribuée et ainsi transferer les arrhes.

|                                  |                                    |                 | ~ `               |
|----------------------------------|------------------------------------|-----------------|-------------------|
| Reservation n* : 116             | Options                            |                 |                   |
| Graupa                           | - Modification                     |                 |                   |
|                                  |                                    |                 |                   |
| Gastian orthog                   | Nom                                | RENOIR          | <b>N</b>          |
| Data N* Client \ Agence          | · .                                |                 |                   |
| chambr Client Agence             | Prénom                             |                 |                   |
| ▶ 18/08/2017 110 RENUIR          | Date d'enregistrement              | 18/08/2017      |                   |
|                                  | Montant Arrhes                     | 125.0( Euro     | -                 |
|                                  |                                    | Soit Euro       |                   |
|                                  | Mode de paiement                   | Carte de crédit |                   |
|                                  |                                    |                 |                   |
|                                  | Quitter                            |                 | <u>C</u> onfirmer |
|                                  | ESC = Retour à la fenêtre précéder | nte             |                   |
| Quitter Eliminer Modification Im | primer                             | - 1121          |                   |
|                                  |                                    | Gestic          | on arrhes         |

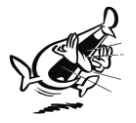

Attention le transfert d'arrhes en compte ne peut se faire directement que de client à client ou agence à agence. Si l'on souhaite transferer d'agence à client, on ne peut le faire qu'en passant par une fiche de réservation

#### b- Gérer les arrhes en compte

Accéder à la fiche client ou agence corporate puis cliquer sur le bouton arrhes,

| Liste des arrhes en compte |                         |                  |         |                  |                              |                      |                           |          |  |
|----------------------------|-------------------------|------------------|---------|------------------|------------------------------|----------------------|---------------------------|----------|--|
| Description                | N* Doc / N* Doc Associé | Client \         | Agence  | Montant<br>(EUR) | Date                         | Mode de<br>règlement | Export<br>Compta.         | <u>^</u> |  |
| Cpt Attente                |                         | GUILLOTIN Celine |         | 200,00           | 13/03/2018                   | Virement             |                           |          |  |
|                            |                         |                  |         |                  |                              |                      |                           |          |  |
| élection                   |                         |                  |         |                  |                              |                      |                           |          |  |
| N° document                |                         |                  |         |                  |                              |                      |                           |          |  |
| (Ex : Bon Cadeaux, e       | Nc)                     |                  |         |                  |                              |                      |                           |          |  |
| Quitter                    | Ajouter                 | Modification     | Annuler |                  | [ransfert ver<br>réservation | s Rein               | primer bon de<br>paiement | ,        |  |

Cette fenêtre permet, d'ajouter une nouvelle somme, de la Transferer sur une réservation existante et de l'annuler du Compte.

En cliquant sur le bouton Annuler cette fenêtre apparaît permettant de :

| Gestion du solde d'arrhes - ( TnMsgSelAr | rhes )                                  |
|------------------------------------------|-----------------------------------------|
| Que voulez-vous faire du montant d'arrhe | ≈ 200,00 EUR                            |
| Mode de paiement Espèces                 |                                         |
|                                          | Rendre les arrhes avec sortie de caisse |
|                                          | Encaisser totalement les arrhes         |
| Quitter                                  | Supprimer definitivement les arrhes     |

- Rendre la somme, et préciser dans quelle forme de paiement le remboursement devra avoir lieu

- Encaisser totalement les arrhes qui passeront alors en arrhes profit.
- Supprimer définitivement les arrhes, cette suppression annulera l'arrhe

**c- Modification des arrhes en suspens et en compte à partir du Journal des arrhes.** Ouvrir le journal des arrhes Menu-> Journal des arrhes.

En selectionant le statut "suspens" ou "en compte", puis l'encaissement concerné, appuyez sur le bouton Modification, il est alors possible de modifier les informations concernant l'encaissement (sous réserve que la clôture ne soit pas faite)

|    |                                                                                                    |               |                             |             | Gestion          | arrhes            |     |        |                      |                   |               |          |
|----|----------------------------------------------------------------------------------------------------|---------------|-----------------------------|-------------|------------------|-------------------|-----|--------|----------------------|-------------------|---------------|----------|
|    | Date<br>d'enregistrement                                                                                                    | N*<br>chambre | Client \ Agence             |             | Montant<br>(EUR) | Mode de règlement | Et  | at     | Date<br>encaissement | Export<br>Compta. | Date de rendu | <u>^</u> |
|    | 21/08/2017                                                                                                    | C             | A Ajouter arrhes - (TnCap2) |             |                  |                   | ×   | ens    |                      |                   |               |          |
|    | 21/08/2017                                                                                                    |               | Intions                     |             |                  |                   |     | ens    |                      |                   |               |          |
|    | 19/08/2017                                                                                                    |               | Madification                |             |                  |                   |     | ens    |                      |                   |               |          |
|    | 18/08/2017                                                                                                    |               | Mounication                 |             |                  |                   |     | ens    |                      |                   |               |          |
|    | 18/08/2017                                                                                                    |               | Nom                         | RENOIR      |                  |                   | 51  | ens    |                      |                   |               |          |
|    | 18/08/2017                                                                                                    |               |                             |             |                  |                   |     | ens    |                      |                   |               |          |
|    | 18/08/2017                                                                                                    |               | Prénom                      |             |                  |                   |     | ens    |                      |                   |               |          |
|    | 18/08/2017                                                                                                    |               |                             |             |                  |                   |     | ens    |                      |                   |               |          |
|    | 18/08/2017                                                                                                    |               | Date d'enregistrement       | 18/08/20    | 17 12            |                   |     | ens    |                      |                   |               |          |
|    | 03/08/2017                                                                                                    |               |                             |             |                  |                   |     | ens    |                      |                   |               |          |
|    | 03/08/2017                                                                                                    |               | Montant Arrhes              | 12          | 5,01 Euro        |                   | -   | ens    |                      |                   |               |          |
|    | 02/08/2017                                                                                                    |               |                             | Call From   |                  | -                 | - 1 | ens    |                      |                   |               |          |
|    | 01/08/2017                                                                                                    |               |                             | 3011 2010   |                  |                   |     | ens    |                      |                   |               |          |
|    | 23/06/2017                                                                                                    |               | Mode de naiement            | Carte de cr | édit             | - আ               |     | ens    |                      |                   |               | ~        |
| Sé | Selectors  Eva   Eva   Consumers of the selectors  Construction  Construction  Constru |               |                             |             |                  |                   |     |        |                      |                   |               |          |
|    | Hais.soc./Nom                                                                                                    |               | c                           | Contient    |                  |                   | Ma  | difica | tion                 | Impr              | imer          |          |

## 

Mode de paiement

Carte de crédit

Numéro document associé BOX125486

a- Génération bon cadeau par l'hôtel ou réception d'un encaissement sans date de réservation.

Aller directement une fiche client/agence existant ou créer une nouvelle fiche, puis cliquer sur le bouton "Arrhes"

|                  |                               |               |                   |                                      | Sélections Agence |  |  |
|------------------|-------------------------------|---------------|-------------------|--------------------------------------|-------------------|--|--|
| re               | Mme                           | N° Intra-comm | .                 |                                      | 🗌 Réactualiser    |  |  |
| m                | FATIFI                        | Catégorie     | Distributeur      | Internet 💌                           | Client VIP        |  |  |
| śnom             | Fabienne                      | Langue        | Espagnol          | •                                    | Client indésira   |  |  |
| idence           |                               |               | Date de naissance |                                      |                   |  |  |
| ys               | ESPAGNE                       | 1             | Pays              | ESPAGNE                              | E                 |  |  |
|                  | ESPAGNE                       | í             | I                 | ESPAGNE                              |                   |  |  |
| resse            | Calle Solena N°2 1E           |               | Commune           |                                      |                   |  |  |
| resse 2          |                               |               | Pièce d'identité  |                                      |                   |  |  |
| mmune            | TORRE DEL MAR                 | - <u>N</u> I  | Type / Num.       | Aucun                                | •                 |  |  |
| de Postal        | Départements                  |               | Délivré par       | Aucun                                | ▼ Enc             |  |  |
| -                |                               |               | Lieu              |                                      |                   |  |  |
| phone            |                               |               | Pays              | ESPAGNE                              | ✓ Écł             |  |  |
| śfixe / Tél      | léphone 1  +34 /  622.793.034 |               | Citoyenneté       | ESPAGNE                              |                   |  |  |
| śfixe / Tél      | léphone 2 /                   |               | Annotations       | 1                                    |                   |  |  |
| śfixe / Fax      | × /                           |               |                   |                                      |                   |  |  |
| vlail            | .N/C                          |               |                   |                                      |                   |  |  |
|                  | ,                             |               |                   |                                      |                   |  |  |
| Q <u>u</u> itter | <u>S</u> auvegarder Tables    | Historique    | Caractéristiqu    | ue <u>C</u> onditions de<br>Paiement | Arrhes            |  |  |

Il est alors possible d'enregistrer l'encaissement directement sur le client en précisant le type de document et les informations liées à l'opération. Un Récépicé est alors émis.

|                           | Nom WONDERBOX a)                                                                                       |   |
|---------------------------|----------------------------------------------------------------------------------------------------|---|
|                           |                                                                                                    |   |
|                           | Modification         21/08/2017         12           Date denregistement         21/08/2017         12 |   |
|                           | Montant Airhes Euro -                                                                                  |   |
|                           | Mode de palement Caste de crédit - (2)                                                                 |   |
|                           |                                                                                                    |   |
|                           | 1/jet te document                                                                                      |   |
|                           | Numéro document associé [Ex: Bon Cadesux, etc]  w/DND.473.024                                          | \ |
|                           | ârredative                                                                                             |   |
|                           |                                                                                                    |   |
|                           |                                                                                                    |   |
| Ce récépicé peut faire of | ice de bon cadeau dans ce cas, bien préciser le numéro associé                                         |   |
|                           |                                                                                                    |   |
| Grand Hôt<br>7 Rue du G   | I DYLOG<br>bian                                                                                        |   |
| 06000 - NI<br>Téléphone:  | E (06)<br>)77/97971680 - Fax: 33/97654665                                                              |   |
| Email: mys                | pportigroylogsam.com Ben Cadeau Numére: 101                                                            |   |
| la somm                   | de: 200,00 Euro                                                                                        |   |
|                           |                                                                                                    |   |
|                           |                                                                                                    |   |

#### b- Enregistrer un bon cadeau émis par l'hôtel pour une agence/entreprise

Comme pour les clients individuels, aller dans le fiche Agence. Puis cliquez sur le bouton "Arrhes" pour insérer le montant concerné et préciser le code Bon cadeau.

| Nom                     | WONDERBOX                         | <u>.</u> |
|-------------------------|-----------------------------------|----------|
|                         |                                   |          |
| Modification            |                                   |          |
| Date d'enregistrement   | 21/08/2017                        |          |
| Montant Arrhes          | 145.00 Euro                       | -        |
| Mode de paiement        | Carte de crédit                   |          |
| Type de document        | Bon Cadeau                        | •        |
| Numéro document associé | Ex: Bon Cadeaux, etc] WOND478.024 |          |
|                         |                                   |          |
| Annotations             |                                   | ^        |
|                         |                                   | ~        |

#### c- Gestion des Bons Cadeaux pour une entreprise externe

La pratique des Box du type smart Box ou Wonder Box est aussi de plus en plus répandue.

| Document |   | Client  | Emis le    | Total  | Mont. HT | TVA   | Ref              |
|----------|---|---------|------------|--------|----------|-------|------------------|
| Document | 1 | LAURENT | 02/10/2017 | 384,00 | 349,09   | 34,91 | BON WB124475-R28 |
| Document | 2 | RENAULT | 02/10/2017 | 400,00 | 363,64   | 36,36 | BON WB124147-B47 |
| Document | 3 | BONUTY  | 02/10/2017 | 140,00 | 127,27   | 12,73 | BON WB24544-B147 |
|          |   |         |            |        |          |       |                  |
|          |   |         |            |        |          |       |                  |
|          |   |         |            |        |          |       |                  |

Ce mode de commercialisation est appelé Bon cadeau mais du point de vue de la gestion côté hôtel c'est plutôt un fonctionnement de reboursement sur Voucher.

#### En résumé

Le client achete une Box qu'il offre. La personne détenteur du bon cadeau réserve dans votre établissement en fonction des conditions définies dans le contrat.

Dans la réservation spécifier l'agence qui paye et qui réserve ainsi que le numéro du bon cadeau.

| Agence Client       | Statistiques     |  |
|---------------------|------------------|--|
| Agv/Soc qui paye    | BOX CADEAUX      |  |
| Convention          | Chambre          |  |
| Agv/Soc qui réserve | WB 🔊 BOX CADEAUX |  |
| Voucher agence      | BON WB124475-R28 |  |

En fin de mois sortir la facture récapitulative à destination de l'éméteur des bon cadeaux en incluant toutes les références bons cadeaux

Cette facture sera alors débitrice en attente de paiement.

## recuperation des arrhes en compte sur une reservation :

#### a. A partir d'une nouvelle réservation

Lors de la création d'une réservation, le logiciel détecte si le client est déjà venu. Le Cardex s'ouvre en mettant en évidence les clients ayant un compte ouvert (surlignés en Bleu).

|   | 0    | Contient |        |                 |         |         |           |             |   |
|---|------|----------|--------|-----------------|---------|---------|-----------|-------------|---|
|   |      |          |        | Liste des clier | nts     |         |           |             |   |
|   | Code | Nom      | Prénom | Pays            | Commune | Préfixe | Téléphone | Date naiss. | ~ |
|   | 48   | LINAI    | Alain  | FRANCE          |         |         |           |             |   |
|   | 12   | LORPE    |        | FRANCE          |         |         |           |             | 1 |
|   | 86   | MARIUS   |        | FRANCE          |         |         |           |             | 1 |
| _ | 87   | MARILIS  |        | FRANCE          |         |         |           |             | 1 |

Lorsque le client est sélectionné, il est alors possible de choisir un ou plusieurs encaissements en compte.

| Inform           | ations concernant le séjour le plus récent du client:<br>LINALAIain | Sélec | ionnez  | les remises que vous                    | souhaitez saisir à i                       | nouveau dar                  | ns la ri | ésa               |      |
|------------------|---------------------------------------------------------------------|-------|---------|-----------------------------------------|--------------------------------------------|------------------------------|----------|-------------------|------|
|                  |                                                                     | - L   |         | Liste                                   | des remises applic                         | uées                         |          |                   |      |
| Période :        | 06/06/2017 - 06/06/2017                                             |       | D       | escription                              | Montant                                    | %                            | ξ2       | % 3               | ^    |
| Chambre :        | 105 ( Double )                                                      |       |         |                                         |                                            |                              |          |                   | Н    |
| Montant :        | 80,00 EUR                                                           |       |         |                                         |                                            |                              |          |                   | ~    |
| Traitement :     | Chambre+petit déjeuner                                              | Sélec | tionnez | les clients que vous                    | souhaitez saisir à n                       | ouveau dan                   | s la ré  | sa                |      |
| Agv/Soc qui paye | 9:                                                                  |       |         | Membres du cerc                         | e familial qui ont ét                      | é logés avec                 | : LINA   | AI                | _    |
|                  |                                                                     |       |         | Nom                                     | Prénom                                     | Enf                          | ant      | Nourrisson        | ns 🔺 |
| Agv/Soc qui lese | ive :                                                               |       |         |                                         |                                            |                              |          |                   | Н    |
| Convention :     |                                                                     |       |         |                                         |                                            |                              |          |                   | ~    |
| Sélectionner les | données que vous souhaitez réinscrire sur la fiche réservation      | Séle  | ctionne | r les arrhes en compt<br>Liste des arrh | e à transférer sur la<br>es en compte pour | réservation<br>le client LIN | Al       |                   |      |
| - 5              |                                                                     |       | Numé    | Description                             | Montan                                     | Date                         |          | Mode de           | ~    |
| L L              | hambre Agv/Soc qui paye - Convention                                |       | 108     | Cpt Attente                             | 100,00€                                    | 21/08/2                      | 017 (    | Carte de cré      | id   |
| Pr               | ix 🔽 Agv/Soc qui réserve                                            |       | 109     | Cpt Attente                             | 50,00€                                     | 21/08/2                      | 017 (    | Carte de cré      | d    |
| 🗆 Tr             | aitement                                                            |       | 107     | Cpt Attente                             | 250,00€                                    | 21/08/2                      | 017 (    | Carte de cré      | d 🔻  |
| Quitter          |                                                                     |       |         |                                         |                                            |                              |          | <u>C</u> onfirmer |      |

Les encaissements en compte sélectionnés seront alors transférés sur la fiche de réservation concernée.

#### b. A partir d'une Réservation existante

Dans la fiche de réservation cliquez sur le bouton "Arrhes" puis dans le menu "Option" cliquez sur Liste des arrhes en compte

| 1 | 🔳 Arrhes et garanties - (TnCap)      |          |
|---|--------------------------------------|----------|
|   | Options                              |          |
|   | eMonétique<br>Liste arrhes en compte | 08 LINAI |
|   | Demande d' arrhes et devis           |          |

Cette fenêtre s'ouvre avec les arrhes en compte pour le client ayant procédé à la réservation, la sélection peut être élargie en utilisant les outils de sélection en bas de la fiche. (en cliquant sur Tous)

| Client \ Agence<br>MARIUS<br>LINAI | Montant<br>(EUR)<br>100,00 | Date<br>02/10/2017 | Mode de<br>règlement      | Export<br>Compta.                        |
|------------------------------------|----------------------------|--------------------|---------------------------|------------------------------------------|
| MARIUS<br>LINAI                    | 100,00                     | 02/10/2017         | Carte de crédit           |                                          |
| LINAI                              | 250.00                     |                    |                           |                                          |
|                                    |                            | 01/10/2017         | Carte de crédit           |                                          |
| LAURENT                            | 125,00                     | 04/10/2017         | Ticket Restaurant         |                                          |
| MICHELE                            | 125,00                     | 04/10/2017         | Carte de crédit           |                                          |
|                                    |                            |                    |                           |                                          |
|                                    |                            |                    |                           |                                          |
|                                    |                            |                    |                           |                                          |
| Tous                               |                            |                    |                           |                                          |
| C Uniquement agence                | es                         |                    |                           |                                          |
|                                    | MICHELE                    | MICHELE 125.0      | MICHELE 125.00 04/10/2017 | MICHELE 125.00 64/10/2017 [Cate de cedit |

Selectionner l'arrhe concernée puis Transfert vers réservation . Un message de confirmation est proposé.

| \50306 |                                                                                                    | × |  |
|--------|----------------------------------------------------------------------------------------------------|---|--|
| ?      | ATTENTION !!!<br>Les arrhes en compte vont être tranferé du client MICHELE vers le client<br>BORISION .<br>Voulez-vous continuer ? |   |  |
|        | OK Annuler                                                                                                    |   |  |

L'arrhe en compte est alors attribuée à la réservation concernée

|                              | Secured Commerce                |
|------------------------------|---------------------------------|
|                              | Inserer les données de la Carte |
| Arrhes                       |                                 |
| Déduire de la facture agence |                                 |
| Montant Arrhes               | 0,00 Euro <u>v</u>              |
| Mode de paiement             | Carte de crédit                 |
| Date d'enregistrement        | 04/10/2017 12                   |
|                              | Gestion Arrhes                  |
| onfirmer                     | Commentaires lettre<br>confirm. |

#### c. A partir de la fiche client/ agence vers une réservation existante

Ouvrir la fiche client/ agence à partir du Cardex, puis cliquer sur Arrhes ensuite sélectionner les encaissements concernés puis cliquer sur le bouton Transfert vers réservation

|             |                       |           |                 | Détail arrhes |                  |            |                              |                   |                          |
|-------------|-----------------------|-----------|-----------------|---------------|------------------|------------|------------------------------|-------------------|--------------------------|
| Description | Numéro du<br>document |           | Client \ Agence |               | Montant<br>(EUR) | Date       | NumDocAssocie                | Export<br>Compta. | Mode de ^<br>règlemen    |
| Bon Cadeau  | 104                   | WONDERBOX |                 |               | 180,00           | 21/08/2017 |                              |                   | Carte de crédit          |
| Bon Cadeau  | 105                   | WONDERBOX |                 |               | 145,00           | 21/08/2017 |                              |                   | Carte de crédit          |
|             |                       |           |                 |               |                  |            |                              |                   | v                        |
| Quitter     |                       | Ajoute    | r Mod           | lification    | <u>E</u> liminer |            | ransfert vers<br>réservation | Imp               | rimer bon de<br>commande |

Ensuite sélectionner la réservation sur laquelle l'encaissement est à transférer

|               |              | Réservations de | u client LAURENT |          |                  |
|---------------|--------------|-----------------|------------------|----------|------------------|
| N° chambre    | Date arrivée | Date départ     | Réservation      | Check-In | Voucher agence   |
| 202           | 02/10/2017   | 06/10/2017      | 6                | ✓        | BON WB124475-R28 |
|               |              |                 |                  |          |                  |
|               |              |                 |                  |          |                  |
|               |              |                 |                  |          |                  |
|               |              |                 |                  |          |                  |
|               |              |                 |                  |          |                  |
|               |              |                 |                  |          |                  |
|               |              |                 |                  |          |                  |
|               |              |                 |                  |          |                  |
| taut <b>(</b> | 90.00 Eulo   |                 |                  |          |                  |
| ıtant         | 90,00 EUR    |                 |                  |          |                  |

Dans la partie basse de cette fenêtre il est aussi possible de transférer partiellement des arrhes.

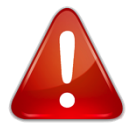

Les arrhes en compte ne peuvent être transférées que sur les réservations du client sélectionné dans le CARDEX

# FRONT OFFICE

# IMPRESSION TABLEAU DU JOUR

Le Logiciel HOP2000 intègre depuis toujours des éditions permettant d'avoir la liste des clients en arrivés, la liste des clients en départs, présents .....

Pour faciliter le travail du veilleur de Nuit, qui dans certains cas ne peut pas avoir accès à l'ordinateur, une nouvelle édition graphique du Tableau du jour est mise à disposition. Elle est accessible par le **Tableau du Jour -> Fichier->Editions->Tableau-> Graphique** 

| 109   | Single                | 19/03/2018 |  |  |  |  |  |
|-------|-----------------------|------------|--|--|--|--|--|
|       |                       | €          |  |  |  |  |  |
| DUR/  | ANT                   | Pax 1      |  |  |  |  |  |
| En dé | En départ aujourd'hui |            |  |  |  |  |  |
| 202   | Triple                |            |  |  |  |  |  |
|       |                       |            |  |  |  |  |  |
| Chec  | k-Out non effe        | ctué       |  |  |  |  |  |
|       |                       |            |  |  |  |  |  |

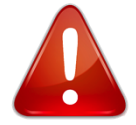

Cette édition reprend la situation instantanée, ce n'est pas un prévisionnel, c'est une photographie de la situation au moment de l'édition.

# 

Accessible à partir du Tableau du Jour -> Fichier->Editions->Prévisionnel Femme de Chambre.

La possibilité d'imprimer cette Edition Étage/Étage a été ajoutée.

| ersonnalisation des colonnes |                                 | Selections                                                                                  |
|------------------------------|---------------------------------|---------------------------------------------------------------------------------------------|
| Colonne 1                    | Colonne 2                       | Date d'élaboration                                                                          |
| Colonne 3                    | Colonne 4                       | Du 21/03/2018                                                                               |
| Colonne 5                    | Colonne 6                       | Au<br>21/03/2018                                                                            |
| Colonne 7                    | Colonne 8                       |                                                                                             |
|                              |                                 | ☐ Ignorer la périodicité des changements de<br>drap pour les clients en départ le lendemain |
| ormation à imprimer          |                                 | Exclure les clients en arrivée                                                              |
| 🔲 Imprimer nom de l          | la gouvernante                  | Exclure les chambres libres                                                                 |
| 🔲 Imprimer une pag           | e par étage                     | Flam                                                                                        |
| Imprimer descripti           | ion chambres non disponibles    |                                                                                             |
| 🔲 Edition horaires a         | rrivées/départs prévus          | Tous                                                                                        |
| Afficher comment             | taires                          | - Classement par                                                                            |
| Afficher les (               | commentaires de la reservations |                                                                                             |
| 🗖 Commentaire                | es femmes de chambre            | <ul> <li>Chambre</li> </ul>                                                                 |
| Type chamb                   | ore                             | C Etage                                                                                     |
| C Nom du clier               | nt                              | C Position sur le planning                                                                  |
| Quitter                      |                                 | Imprimer                                                                                    |

# 

Le Logiciel HOP2000 intègre depuis toujours un fiche check-in permettant de contrôler les principales informations de réservation

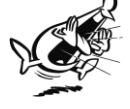

La Facturation étant préparée en fonction des données saisies lors de la Réservation.

La fonction Check-in est accessible du Planning de réservation ou du Tableau du Jour,

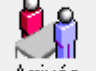

en Cliquant sur <u>Arrivée</u> pointer sur la réservation concernée puis cliquez à

nouveau pour valider le check-in.

#### a. Fiche Check-in

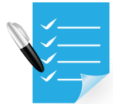

**AMELIORATIONS :** Nous avons intégré des informations pouvant être de collectées lors du check in sans avoir à accéder à la fiche réservation.

La fiche cardex est aussi accessible directement

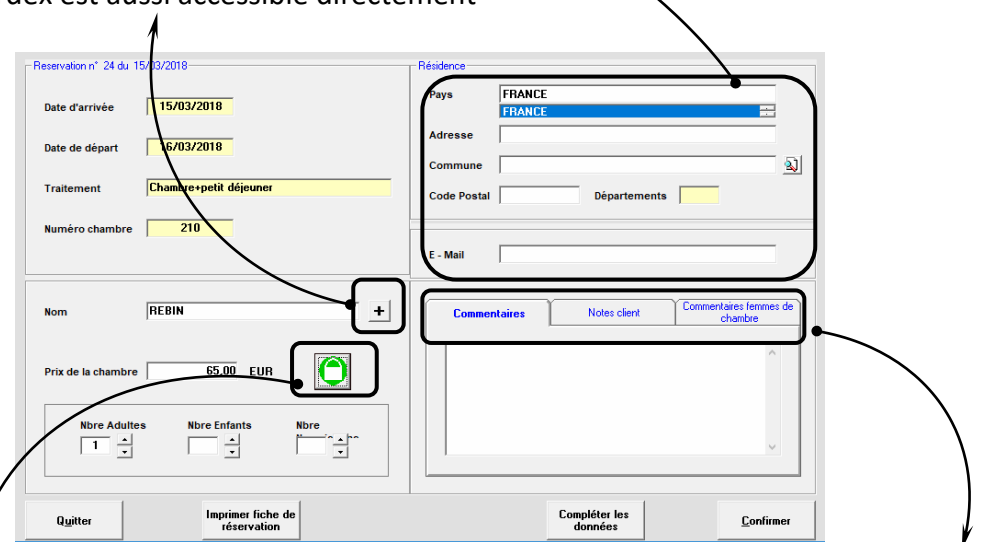

Initialement seuls les commentaires de réservation étaient présents, maintenant les notes sur client et commentaires femmes de chambre sont aussi accessibles lors du check-in .

La Garantie, si la réservation n'est pas garantie elle apparaitra en Rouge. Si la réservation est garantie elle apparaîtra en vert. En cliquant sur le bouton de Garantie, la fenêtre de garantie s'ouvre. Il est alors facile d'ajouter ou contrôler le numéro de carte de crédit dans le coffre fort électronique.

| Quitter Inprimer fiche de<br>réservation | Compléter les<br>dornées Confirmer      |
|------------------------------------------|-----------------------------------------|
|                                          |                                         |
|                                          | Permet de valider le check-in du client |

Permet d'imprimer la fiche check-in.

| Préno<br>Adres<br>Ville<br>Télép                                                      | REBIN<br>om<br>ise                                                                                                    |                                                                                                    |                                                                                                    | Arrivée 15/03/2018<br>Départ 16/03/2018<br>Nbre Nuits 1<br>Adultes 1<br>Enfants<br>Nourrissons                                                                                                    |
|---------------------------------------------------------------------------------------|----------------------------------------------------------------------------------------------------|----------------------------------------------------------------------------------------------------|----------------------------------------------------------------------------------------------------|----------------------------------------------------------------------------------------------------|
| Email                                                                                 | rebi@orange.fr                                                                                                    |                                                                                                    |                                                                                                    |                                                                                                    |
| Qté                                                                                   | Type chambre / Caractéristique                                                                                                    | N° chambre                                                                                                    |                                                                                                    |                                                                                                    |
| 1                                                                                     | Single Intérieur                                                                                                    | 210                                                                                                    | Piece Ident                                                                                                    | ité Carte d'identité                                                                                                    |
|                                                                                       |                                                                                                    |                                                                                                    | Numéro                                                                                                    | 654654654654645                                                                                                    |
|                                                                                       |                                                                                                    |                                                                                                    | Delivré le                                                                                                    |                                                                                                    |
|                                                                                       |                                                                                                    |                                                                                                    | à                                                                                                    | NICE                                                                                                    |
|                                                                                       |                                                                                                    |                                                                                                    | Par                                                                                                    | Commune                                                                                                    |
| a rés<br>ardif<br>e pai-<br>lans s<br>in cas<br>omm                                   | ervation est considérée comme ferme et défin<br>, le client devra informer la réception et pourr<br>ement du séjour et des prestations annexes e<br>son établissement. La réservation est garantie<br>a de départ anticipé, de non paiement du sold<br>es dues sur sa carte de crédie communiquée de<br>pluse toute forme de contestation et unifiée pa                                                                      | itive jusqu'à son ter<br>a se voir facturer un<br>st effectué au mome<br>au tarif et aux cond<br>e lors départ ou de c<br>en garantie.<br>rea signature l'appré                                                     | me à compter de<br>1 supplément.<br>ent du départ, au<br>litions indiqués po<br>dégradations, le c                                                                                                  | e l'arrivée du client. Pour un dépar<br>x conditions que l'hôtelier exerce<br>pur cette période.<br>lient accepte l'encaissement des<br>ations mantionnées sur ce docume                                                 |
| .a rés<br>ardif<br>.e paid<br>lans s<br>in cas<br>iomm<br>I se m<br>Séjour            | ervation est considérée comme ferme et défin<br>, le client devra informer la réception et pourr<br>ement du séjour et des prestations annexes e<br>con établissement. La réservation est garantie<br>es de départ anticipé, de non paiement du solde<br>es dues sur sa carte de crédie communiquée<br>efuse toute forme de contestation et valide pa<br>r à la charge de <b>REBIN</b>                                       | itive jusqu'à son ter<br>a se voir facturer un<br>st effectué au mome<br>au tarif et aux cond<br>e lors départ ou de c<br>en garantie.<br>r sa signature l'ense                                                     | me à compter de<br>1 supplément.<br>ent du départ, au<br>litions indiqués po<br>dégradations, le c<br>emble des informa                                                                             | e l'arrivée du client. Pour un départ<br>x conditions que l'hôtelier exerce<br>our cette période.<br>lient accepte l'encaissement des<br>ations mentionnées sur ce docume                                                |
| La rés<br>ardif<br>Le paid<br>dans s<br>En cas<br>somm<br>(I se n<br>Séjour           | ervation est considérée comme ferme et défin<br>, le client devra informer la réception et pourr<br>ement du séjour et des prestations annexes e<br>con établissement. La réservation est garantie<br>a de départ anticipé, de non paiement du solde<br>es dues sur sa carte de crédie communiquée<br>efuse toute forme de contestation et valide pa<br>r à la charge de <b>REBIN</b>                                        | itive jusqu'à son ter<br>a se voir facturer un<br>st effectué au mome<br>au tarif et aux cond<br>e lors départ ou de c<br>en garantie.<br>r sa signature l'ense<br>Tota                                             | me à compter de<br>supplément.<br>ent du départ, au<br>litions indiqués po<br>dégradations, le c<br>emble des informa<br>al du séjour                                                               | e l'arrivée du client. Pour un départ<br>x conditions que l'hôtelier exerce<br>our cette période.<br>lient accepte l'encaissement des<br>ations mentionnées sur ce docume<br>65,00                                       |
| La rés<br>ardif<br>Le pai-<br>dans s<br>in cas<br>somm<br>(L se n<br>Séjour<br>Séjour | ervation est considérée comme ferme et défin<br>, le client devra informer la réception et pourr<br>ement du séjour et des prestations annexes e<br>con établissement. La réservation est garantie<br>et de départ anticipé, de non paiement du solde<br>es dues sur sa carte de crédie communiquée<br>efuse toute forme de contestation et valide pa<br>r à la charge de <b>REBIN</b><br>te et signature :                  | itive jusqu'à son ter<br>a se voir facturer un<br>st effectué au mome<br>au tarif et aux cond<br>e lors départ ou de d<br>en garantie.<br>r sa signature l'ense<br>Sup                                              | me à compter de<br>1 supplément.<br>ent du départ, au<br>litions indiqués po<br>dégradations, le c<br>emble des informa<br>al du séjour<br>pléments                                                 | e l'arrivée du client. Pour un départ<br>x conditions que l'hôtelier exerce<br>our cette période.<br>lient accepte l'encaissement des<br>ations mentionnées sur ce docume<br>65,00                                       |
| La rés<br>lardif<br>Le pai-<br>lans s<br>En cas<br>comm<br>Li se n<br>Dat             | ervation est considérée comme ferme et défin<br>, le client devra informer la réception et pourr<br>ement du séjour et des prestations annexes e<br>son établissement. La réservation est garantie<br>a de départ anticipé, de non paiement du sold<br>es dues sur sa carte de crédie communiquée<br>efuse toute forme de contestation et valide pa<br>r à la charge de <b>REBIN</b><br>te et signature :<br>15/03/2018,     | itive jusqu'à son ter<br>a se voir facturer un<br>st effectué au mome<br>au tarif et aux cond<br>e lors départ ou de c<br>en garantie.<br>r sa signature l'ense<br>Tota<br>Sup<br>Rem                               | me à compter de<br>supplément.<br>ent du départ, au<br>litions indiqués po<br>tégradations, le c<br>emble des informa<br>el du séjour<br>pléments<br>hise<br>e de séjour                            | e l'arrivée du client. Pour un départ<br>x conditions que l'hôtelier exerce<br>our cette période.<br>lient accepte l'encaissement des<br>ations mentionnées sur ce docume<br>65,00                                       |
| La rés<br>lardif ,<br>lans s<br>En cas<br>somm<br>Le<br>Dat                           | ervation est considérée comme ferme et défin<br>, le client devra informer la réception et pourr<br>ement du séjour et des prestations annexes e<br>con établissement. La réservation est garantie<br>es de départ anticipé, de non paiement du solde<br>es dues sur sa carte de crédie communiquée o<br>efuse toute forme de contestation et valide pa<br>r à la charge de <b>REBIN</b><br>te et signature :<br>15/03/2018, | itive jusqu'à son ter<br>a se voir facturer un<br>st effectué au mome<br>au tarif et aux cond<br>e lors départ ou de c<br>en garantie.<br>r sa signature l'ense<br>Tota<br>Sup<br>Rem<br>Taxe                       | me à compter de<br>supplément.<br>ent du départ, au<br>litions indiqués po<br>dégradations, le c<br>emble des informa<br>al du séjour<br>pléments<br>nise<br>e de séjour                            | e l'arrivée du client. Pour un départ<br>x conditions que l'hôtelier exerce<br>our cette période.<br>lient accepte l'encaissement des<br>ations mentionnées sur ce docume<br>65,00<br>                                   |
| La rés<br>La rés<br>Le pai<br>dans s<br>Sin cas<br>somm<br>Le Dat<br>Le               | ervation est considérée comme ferme et défin<br>, le client devra informer la réception et pourr<br>ement du séjour et des prestations annexes e<br>son établissement. La réservation est garantie<br>a de départ anticipé, de non paiement du sold<br>es dues sur sa carte de crédie communiquée<br>efuse toute forme de contestation et valide pa<br>r à la charge de <b>REBIN</b><br>te et signature :<br>15/03/2018,     | itive jusqu'à son ter<br>a se voir facturer un<br>st effectué au mome<br>au tarif et aux cond<br>e lors départ ou de c<br>en garantie.<br>r sa signature l'ense<br>Sup<br>Rem<br>Taxe<br>Acor                       | me à compter de<br>supplément.<br>ent du départ, au<br>litions indiqués po<br>dégradations, le c<br>emble des informa<br>al du séjour<br>pléments<br>sise<br>e de séjour<br>mpte                    | e l'arrivée du client. Pour un départ<br>x conditions que l'hôtelier exerce<br>our cette période.<br>lient accepte l'encaissement des<br>ations mentionnées sur ce docume<br>65,00<br>                                   |
| a rés<br>ardif<br>lans s<br>in cas<br>comm<br>(I se n<br>Dat<br>Le                    | ervation est considérée comme ferme et défin<br>, le client devra informer la réception et pourr<br>ement du séjour et des prestations annexes e<br>con établissement. La réservation est garantie<br>a de départ anticipé, de non paiement du solde<br>es dues sur sa carte de crédie communiquée e<br>eluse toute forme de contestation et valide pa<br>r à la charge de <b>REBIN</b><br>te et signature :<br>15/03/2018,  | itive jusqu'à son ter<br>a se voir facturer un<br>st effectué au mome<br>au tarif et aux cond<br>e lors départ ou de c<br>en garantie.<br>r sa signature l'ense<br>Tota<br>Sup<br>Rem<br>Taxe<br>Acou               | me à compter de<br>supplément.<br>ent du départ, au<br>lifions indiqués po<br>dégradations, le c<br>emble des informa<br>al du séjour<br>pléments<br>nise<br>e de séjour<br>mpte<br>nes             | e l'arrivée du client. Pour un départ<br>x conditions que l'hôtelier exerce<br>bur cette période.<br>lient accepte l'encaissement des<br>ations mentionnées sur ce docume<br>65,00<br>1,00<br>66,00<br>-<br>66,00 -      |
| a rés<br>ardif<br>Jans s<br>En cas<br>comm<br>il se n<br>Séjour<br>Dat                | ervation est considérée comme ferme et défin<br>, le client devra informer la réception et pourr<br>ement du séjour et des prestations annexes e<br>son établissement. La réservation est garantie<br>a de départ anticipé, de non paiement du sold<br>es dues sur sa carte de crédie communiquée e<br>fuse toute forme de contestation et valide pa<br>r à la charge de <b>REBIN</b><br>te et signature :<br>15/03/2018,    | itive jusqu'à son ter<br>a se voir facturer un<br>st effectué au mome<br>au tarif et aux cond<br>e lors départ ou de c<br>en garantie.<br>r sa signature l'ense<br>Tota<br>Sup<br>Rem<br>Taxi<br>Aco<br>Arrh<br>Mon | me à compter de<br>supplément.<br>ent du départ, au<br>litions indiqués po<br>dégradations, le c<br>emble des informa<br>al du séjour<br>pléments<br>hise<br>e de séjour<br>mpte<br>hes<br>htant dû | e l'arrivée du client. Pour un départ<br>x conditions que l'hôtelier exerce<br>bur cette période.<br>lient accepte l'encaissement des<br>ations mentionnées sur ce docume<br>65,00<br>1,00<br>66,00<br>-<br>66,00<br>Eul |

Condition générales de réservations, paramétrables par Langues (Détails accessibles plus bas)

Signature Validant la présence et l'acceptation du client

### b. Accéder à la fiche check-in aprés l'arrivée du client.

Il est toujours possible avec HOP2000 de réimprimer une Fiche check-in en allant sur la fiche de Réservation du Planning ou la fiche client du Tableau du jour

| ichier  | Autres fond  | tions:                                     | Convertisseur           | Clavier  |  |  |  |
|---------|--------------|--------------------------------------------|-------------------------|----------|--|--|--|
| Hôtel E | acom         | pte                                        |                         |          |  |  |  |
|         | Imprii       | mer let                                    | tre de confirmati       | ion      |  |  |  |
| Nor     | Imprii       | mer fic                                    | er fiche de réservation |          |  |  |  |
| Det     | Paran        | Paramètres du prévisionnel des traitements |                         |          |  |  |  |
|         | Devis        | Devis                                      |                         |          |  |  |  |
| Dat     | eMon         | étique                                     |                         |          |  |  |  |
|         | Liste o      | les car                                    | tes eMonétique          |          |  |  |  |
| N° c    | Gestio       | on des (                                   | événements              |          |  |  |  |
| Тур     | e chambre    | Su                                         | upérieure               | <b>_</b> |  |  |  |
| Car     | actérietique |                                            |                         | -        |  |  |  |

### c. Paramètres de la fiche check in

• Le Type de Document

L'édition est disponible au format prédéfini (Crystal report) mais il peut être personnalisé sous Word.

La version Word reprendra les paramètres utilisés du Voucher dans les Paramètres Hotels

|              | Généralités - 1 Générali                                                                 | ités - <u>2</u> Fac                        | tures/Tarifs- <u>3</u> Compteurs<br>fichiers- <u>4</u>                         | Comp<br>docum.                                            | oteur Clôtures<br>fiscaux- <u>5</u> quotidiennes - <u>6</u>                                                                                                | Imprimantes - <u>7</u> Carte de fidélité<br><u>8</u> |
|--------------|------------------------------------------------------------------------------------------|--------------------------------------------|--------------------------------------------------------------------------------|-----------------------------------------------------------|----------------------------------------------------------------------------------------------------|------------------------------------------------------|
| ١            | Traitement appliqué<br>habituellement<br>Devise Hôtel                                    | Chambre+                                   | ⊧petit déjeuner                                                                | •                                                         | Catégorie client à affecter<br>automatiquement aux<br>participants d'un groupe                                                                             | Client privé 🔹                                       |
|              | Devise supplémentaire<br>dans les factures                                               | Devise supplémentaire<br>dans les factures |                                                                                |                                                           | N* ji (à partir de la date de travai) avant lesquels<br>vérifier s'il y a des réservations à affecter et pour<br>lesquelles vous avez de la disponibilité. |                                                      |
| $\backslash$ | Marchés à proposer automatique     Marché 1                                              | ement dans la ré                           | iservation                                                                     |                                                           | Indiquer 999 pour designer une                                                                                                    | e periode illimitee.                                 |
|              | Marché 2                                                                                 | Aucun                                      |                                                                                | -                                                         | 🗔 Standard avancé                                                                                                    | 🖂 Sorties de caisse                                  |
|              | Imprimer automatiquement lettre     C Toujours     O Uniquement réservation     C Jamais | de confirmation<br>Is confirmées           | Elimination fiches clients<br>C Aucun<br>C Tous<br>C Tous sauf les clients VIP |                                                           | Acomptes - Modalité financiè<br>Arrhes<br>C Acomptes                                                                                                    | re Acomptes - Modalité juridique                     |
|              | Application utilisée pour l'édition     C Edition prédéfinie                             | de la lettre de la<br>Paramètres           | Application utilisée pour l'impressio<br>C Edition prédéfinie<br>C Word        | n de l'extrait d<br>Internet de l'extrait d<br>Paramètres |                                                                                                    |                                                      |
|              |                                                                                          |                                            | Nombre minimum de nuits                                                        | bloquant                                                  | Valeur limite de contrôle sur l                                                                                                    | a saisie des Extras/Suppléments                      |

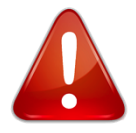

Pour activer la gestion Multilingue sur l'outil prédéfini du Voucher & Fiche Check in , activer la fonction Traduction automatique en fonction de la langue du client

| 🚰 Paramètres voucher - ( TnPar.04 )                                | ×  |
|--------------------------------------------------------------------|----|
| Mode d'impression voucher                                          |    |
| Edition regroupée par type de chambre                              |    |
| C Uniquement pour les groupes / réservations multiples             |    |
|                                                                    |    |
| ▼ Traduction automatique en fonction de la langue du client        |    |
| Lacher les dernieres chittres carte de credit                      |    |
| Lettre de conf. détaillée     Paramètres lettre de conf. détaillée |    |
| Quitter     Personnaliser     Confirm                              | er |

Les conditions générales de réservation & de séjours

Les conditions présentes sur la fiche check-in peuvent être paramétrées. Elles sont accessibles dans les paramètres Hôtel - Onglet 3 Factures/tarifs - Gestion Pénalités

|                                                                              | Factures/Tarifs-3         Compteurs<br>fichiers-4         Compteur<br>docum. fiscaux-5         Clôtures<br>quotidiennes - 6         Imprimar                                                                                                    | ntes - <u>7</u>             |
|------------------------------------------------------------------------------|----------------------------------------------------------------------------------------------------|-----------------------------|
| Gestion pénalké                                                              | Gestion pénalité - ( A50002.12 )                                                                                                    |                             |
| Gestion tarifs et the vente                                                  |                                                                                                    |                             |
| Modifier                                                                     | C Montant première nuit                                                                                                    |                             |
| Mode de règlement par défaut                                                 | C Pourcentage sur traitement séjour %                                                                                                    |                             |
| Carte de crédit                                                              | C Montant fixe 0,00 EUR                                                                                                    |                             |
| Application utilisée pour l'éditio     Edition prédéfinie     C Edition Word | Condition Fiche Checkin     Conditions de facture     La réservation est considérée comme frame et définitive jungr'à son terme à la      Le des revaries est considérée aplaneme la vicention et noura se voir lacture un                                       | ompter de                   |
| Nombre de copies pour<br>l'édition de la facture                             | Le paiement du séjour et des prestations annexes est effectué au moment du d<br>exerce dans son établissement. La réservation est garantie au tarif et aux conc                                                                                                  | lépart, aux<br>litions indi |
| <u> </u>                                                                     |                                                                                                    |                             |
| Imp. par défaut                                                              | l<br>Conditions départ anticipé                                                                                                    |                             |
| Imp. par défaut                                                              | l<br>Conditions départ anticipé<br>En cas de départ anticipé, de non paiement du solde lors départ ou de dégrada<br>des sommes dues sur sa carte de crédie communiquée en garantie.                                                                              | ations, le c                |
| Imp. par défaut                                                              | Conditions départ anticipé<br>En cas de départ anticipé<br>es sommes dues sur sa carte de crédie communiquée en garantie.                                                                                                    | ations, le c                |
| Imp. par defeat                                                              | Conditions départ anticipé<br>En cas de départ anticipé<br>és sommes dues sur sa carte de crédie communiquée en garantie.<br>Condition de validation de séjour<br>II se refuse toute forme de contestation et valide par sa signature l'ensemble de<br>document. | ations, le c<br>es informat |

Les conditions de Fiche Checkin au premiers plans sont dans la langue de l'Hôtel, elles sont toutefois traduisibles dans d'autres langues en utilisant le Dictionnaire. Dictionnaire Fiches Checkin

Sélectionner la langue à traduire, puis modifier les informations dans la langue concernée

| 1                  |                                 |                                                                                             |
|--------------------|---------------------------------|---------------------------------------------------------------------------------------------|
| Formule            | Description                     | Traduction en Anglais                                                                       |
| HDate              | Date                            | Date                                                                                        |
| Hlibel             | Libellé                         | Libelé                                                                                      |
| HMontTTC           | Montant TTC                     | Amount VAT incl.                                                                            |
| HMontUnit          | Prix unitaire                   | Unit price                                                                                  |
| HPUnitaire         | P.U.                            | U.P.                                                                                        |
| HQt                | Qté                             | Q.ty                                                                                        |
| Importo            | Prix                            | Price                                                                                       |
| ImportoACC         | Date Reg.                       | Price                                                                                       |
| ImportoCap         | Prix                            | Price                                                                                       |
| Indirizzo          | Adresse                         | Address                                                                                     |
| Infant             | Nourrissons                     | Infant                                                                                      |
| Internet           | Email                           | Email                                                                                       |
| LabelLienMonetique | Label Lien Monétique            |                                                                                             |
| LbID ateExpiration | Expiration Lien Monétique       |                                                                                             |
| LbIPourCArrhes1    | Label pourcentage arrhes 1      |                                                                                             |
| LbIPourCarrhes2    | Label pourcentage arrhes 2      |                                                                                             |
| LDesCardCheckIn1   | Description condition part1     | The reservation is non refundable until the checkout of the guest. In case of late check-ou |
| LDesCardCheckIn2   | Description condition part2     | The payment will be charged at the end of the stay. Reservation is guaranteed at the rate   |
| LDesCardCheckIn3   | Description condition part3     | In case of early departure, non-payment on departure or degradation, the guest accepts to   |
| LDesCardCheckIn4   | Description condition part4     | He refuses any form of dispute and validates by his signature all the information mentioned |
| MessageMailCheckin | Message corp Mail Fiche Checkin | Please complete the information in the attached checkin form.                               |
| ModPagACC          | Prix                            | Payment type                                                                                |
| ModPagCap          | Mode de paiement                | Payment type                                                                                |
| Montant            | Prix unitaire                   | Unit price                                                                                  |
| MontantHtT         | Type chambre / Caractéristique  | Unit Price no VAT                                                                           |
| NCamera            | N° chambre                      | Room Number                                                                                 |
| NCarta             | Numéro carte                    | Card Number                                                                                 |
|                    |                                 |                                                                                             |

Les conditions Checkin sont décrites sous Description Condition

# MIDDLE OFFICE

## *T* GENERATION FACTURE PDF EN RAFALE

Il est nécessaire de conserver les factures pendant un délai de 10 ans, ce qui correspond au délai le plus long de ceux imposés par les règles suivantes :

- la prescription est de 5 ans en matière commerciale (c. com. art. L. 110-4) ;

- en matière comptable, les pièces justificatives doivent être conservées pendant 10 ans (c. com art. L. 123-22) ;

- en matière fiscale, le droit de communication des agents de l'administration implique un délai de conservation des documents comptables de 6 ans à compter de la date de la dernière opération figurant sur ces documents (CGI, LPF, art. L. 102 B).

Des règles fiscales très strictes : Les factures transmises par voie électronique (CGI art. 289 VII), qui tiennent lieu de facture d'origine (CGI art. 286 et 289), comme celles sur support papier, sont à conserver six ans dans leur forme et contenu originels par l'entreprise émettrice et par l'entreprise destinataire (CGI, ann. III, art. 96 I et CGI, LPF, art. L. 102 B). La conservation se fait sur support informatique pendant au moins trois ans (délai de reprise) et sur tout support au choix de l'entreprise durant les trois années suivantes. Le défaut de conservation, total ou partiel, constaté par les agents de l'administration, pourra donc être sanctionné, par exemple par la remise en cause des déductions opérées en matière de TVA (BOFiP-CF-COM-10-10-30-10-§ 290-28/05/2014).

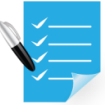

**AMELIORATIONS :** Un nombre croissant d'hôtels décide de stocker les factures dans le logiciel ou de les archiver en PDF sur un autre support numérique.

Pour faciliter cet archivage, nous avons ajouté dans le Facturier une fonction permettant d'imprimer une facture ou un exercice complet de facture au format en PDF, Non Modifiable.

|                  |                  | L                     | ste des documents és                        | nis                      |                    |  |
|------------------|------------------|-----------------------|---------------------------------------------|--------------------------|--------------------|--|
| Date d'emission  | Type de document | Numéro du<br>document | Nom<br>Raison so                            | siale                    | Total du document  |  |
| 15/03/2018       | Facture          | 7                     | LAVO 2                                      |                          | 246,00             |  |
| 15/03/2018       | Facture          | 6                     | LAVO                                        |                          | 246,00             |  |
| 15/03/2018       | Facture          | 5                     | LEN0IR2                                     |                          | 369.00             |  |
| 15/03/2018       | Facture          | 4                     | ALAIN2                                      |                          | 246,00             |  |
| 15/03/2018       | Facture          | 3                     | ALAIN                                       |                          | 309.00             |  |
| 15/03/2018       | Facture          | 2                     | LENOIR                                      |                          | 200,00             |  |
| 15/03/2018       | Facture          | 1                     | DURANT                                      |                          | 404,00             |  |
|                  |                  |                       |                                             |                          | v                  |  |
| Sélections       |                  |                       |                                             | Rechercher à partir de   |                    |  |
| Type de document | Facture          |                       | •                                           | Date d'emission Ar       | née d'exercine 👔 🔃 |  |
| Rais.soc./Nom    |                  |                       | C Débute par<br>C Termine par<br>C Contient | N*Document               | 2018 -             |  |
| Agence           | 2                |                       |                                             | Créer PDF pour le docum  | ent sélectionné    |  |
|                  |                  |                       |                                             | Créer PDF pour tous le   | s cocuments        |  |
| Quitter          | Modifier le      | 1                     | Imprimer Rei                                | tification Visualiser le | Envoi mail         |  |

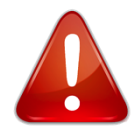

En cas de conservation digitale, Nous conseillons fortement une sauvegarde externalisée et encryptée.

# 

Le logiciel gère la clôture quotidienne et Périodique. La remise à zero de la caisse à lieu lorsque l'on change de date. C'est pour cette raison que le logiciel propose le Changement de Date automatiquement à partir de Minuit.

Toutefois pour des raisons propres à leur gestion, certains établissements souhaitent continuer à travailler sur la date de la veille jusqu'au départ des client et changer de date à partir de Midi.

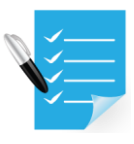

Pour éviter l'apparition du message de changement de jour nous avons ajouté une fonction activable sur demande au service Technique.

La fonction est présente dans les paramètres de Gestion protégés par un mot de passe Editeur

Le contrôle d'alignement de la date de travail avec la date de l'ordinateur ne sera plus active, donc il est indispensable d'être bien attentif à la date à laquelle vous travaillez.

## 1- Procéder à l'émission de facture .

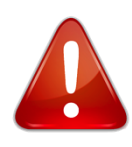

Attention pour fonctionner Correctement, ne pas Libérer la chambre lors de l'émission de la Facture.

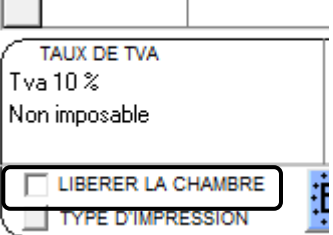

Cette fonction peut être décochée par défaut dans les paramétres Hotel-> Généralité 2 -> Décocher : Libérer automatiquement la chambre lors de l'édition de la Facture

Lorsque toutes les opérations ont été éfféctuée

#### 2- Procéder à la clôture de la journée .

La clôture permet de contrôler l'activité de gestion de la

Cf dans le Manuel d'utilisation : Clôture Quotidienne

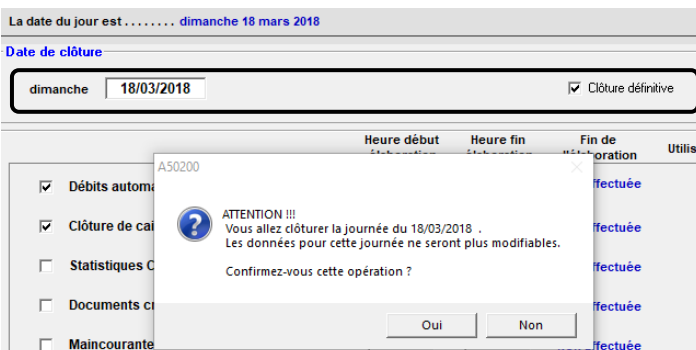

Après vérifications, procéder à la clôture définitive de la journée.

Attention à la date clôturée, La clôture effectuée, le logiciel proposera de changer de date pour la date du jour calandaire.

| Jtilitaires - Choix de la date de travail ( TnYe                                                       | ar)                                                 |                                 |
|----------------------------------------------------------------------------------------------------|-----------------------------------------------------|---------------------------------|
| Dossier ?                                                                                              |                                                     |                                 |
| Cette procédure permet de modifier la<br>date de système), ou bien la date qui i<br>documents fiscaux. | date de travail (qui po<br>nfluera sur l'enregistro | eut différer de la<br>ement des |
| Utilisateur Reception                                                                                  | Poste de travail                                    | WS1                             |
| Date actuellement sélectionnée                                                                         | 18/03/2018<br>dimanche                              |                                 |
| Nouvelle date de travail                                                                               | 19/03/2018 +<br>lundi                               | <u>1†2</u>                      |
| <u>S</u> auvegarder                                                                                    |                                                     | Quitter                         |

#### 3- Procéder aux départs de la journée

Allez dans la fonction "FACTURES CHAMBRES", disponible sur le menu principal

|       | FACTURES CHAINBRES                                                                                                    |                   |                 |                |                    |                       |                            |                  |  |  |
|-------|----------------------------------------------------------------------------------------------------|-------------------|-----------------|----------------|--------------------|-----------------------|----------------------------|------------------|--|--|
| Liste | Liste des chambres occupées ( A50304.02 ) X                                                                                                    |                   |                 |                |                    |                       |                            |                  |  |  |
|       | Nom                                                                                                    | Numéro<br>chambre | Date<br>arrivée | Date<br>départ | Agence<br>qui paye | Agence<br>qui reserve | Groupe                     | TOTAL ^<br>(EUR) |  |  |
| ►     | MATSUBARA HIDENO                                                                                                    | 101               | 18/03/2018      | 19/03/2018     |                    | BOOKING.COM           |                            | 0,00             |  |  |
|       | MATSUBARA HIDENO                                                                                                    | 106               | 18/03/2018      | 19/03/2018     |                    | BOOKING.COM           |                            | 0,00             |  |  |
|       | SANTIAGO ALBERICO                                                                                                    | 107               | 18/03/2018      | 19/03/2018     |                    | BOOKING.COM           |                            | 0,00             |  |  |
|       | MATSUBARA HIDENO                                                                                                    | 114               | 18/03/2018      | 19/03/2018     |                    | BOOKING.COM           |                            | 0,00             |  |  |
|       |                                                                                                    |                   |                 |                |                    |                       |                            | v                |  |  |
|       | Classement par                                                                                                    |                   | Pos             | itionnement su | <b>I</b>           | 🔽 Uni                 | quement les clients en dép | art aujourd'hui  |  |  |
|       | Numéro chambre                                                                                                    |                   |                 |                |                    |                       |                            |                  |  |  |
|       | Quitter         Visualiser         Edition factures<br>en cours         Factures<br>diverses         Factures<br>diverses         Libérer chambres<br>sans débits |                   |                 |                |                    |                       |                            |                  |  |  |
|       |                                                                                                    |                   |                 |                |                    |                       |                            |                  |  |  |

En sélectionnant ces filtres n'apparaissent que les clients dont la facture a été émise et qui doivent partir. Il est alors possible de les faire partir tous en même temps en cliquant sur Libérer Chambre

# **BACK OFFICE**

# 

Une nouvelle fonction a été ajoutée à l'édition des débiteurs

| UUP, PART OF TUI GROUP | 120,00         | 0,00                              | 120,00                | 21/01/2017 |    |  |
|------------------------|----------------|-----------------------------------|-----------------------|------------|----|--|
| /EL INTERNATIONAL GMBH | 86,11          | 0,00                              | 86,11                 | 22/01/2017 |    |  |
| /EL INTERNATIONAL GMBH | 117,71         | 0,00                              | 117,71                | 22/01/2017 |    |  |
| OUP, PART OF TUI GROUP | 210,00         | 0,00                              | 210,00                | 22/01/2017 |    |  |
| /EL INTERNATIONAL GMBH | 46,61          | 0,00                              | 46,61                 | 24/01/2017 |    |  |
| /EL INTERNATIONAL GMBH | 46,61          | 0,00                              | 46,61                 | 24/01/2017 |    |  |
| OUP, PART OF TUI GROUP | 160,00         | 0,00                              | 160,00                | 25/01/2017 |    |  |
| /EL INTERNATIONAL GMBH | 86,11          | 0,00                              | 86,11                 | 28/01/2017 |    |  |
| /EL INTERNATIONAL GMBH | 46,61          | 0,00                              | 46,61                 | 28/01/2017 |    |  |
| /EL INTERNATIONAL GMBH | 46,61          | 0,00                              | 46,61                 | 28/01/2017 |    |  |
| OUP, PART OF TUI GROUP | 250,00         | 0,00                              | 250,00                | 29/01/2017 |    |  |
| OUP, PART OF TUI GROUP | 250,00         | 0,00                              | 250,00                | 29/01/2017 |    |  |
| /EL INTERNATIONAL GMBH | 46,61          | 0,00                              | 46,61                 | 29/01/2017 |    |  |
| /EL INTERNATIONAL GMBH | 86,11          | 0,00                              | 86,11                 | 29/01/2017 |    |  |
| OUP, PART OF TUI GROUP | 120,00         | 0,00                              | 120,00                | 29/01/2017 |    |  |
| /EL INTERNATIONAL GMBH | 46,61          | 0,00                              | 46,61                 | 30/01/2017 | ¥  |  |
|                        | TOTAL (        | Euro )                            |                       | 10.964     | 74 |  |
| - Débiteurs            | l otal d       | les documen                       | ts                    | 10 304,    | "  |  |
| échus                  | Montar         | nt payé                           |                       | 1,98       |    |  |
|                        | Montar         | nt débiteur                       |                       | 10 962,76  |    |  |
| 🔽 Tous                 | Montar         | nt débiteur é                     | chu                   | 10 962,    | 76 |  |
| nission au<br>72017    | Lettr<br>(unic | e de relance re<br>juement pour a | egroupée<br>igv/soc.) |            |    |  |
| imitani                | 🔽 Editi        | on regroupée p                    | ar agence/clier       | nt         |    |  |

En activant la fonction sur la liste des Débiteurs, "Edition par agence" l'édition générée intégrera des sous totaux par agence/clients

| Date<br>d'emission | Type de document<br>Commentaires | N° doc. | Agence / Client     | Total du<br>document | Total payé | A encaisser | débiteur<br>échu | Date<br>échéance |
|--------------------|----------------------------------|---------|---------------------|----------------------|------------|-------------|------------------|------------------|
| 14/11/2017         | Facture                          | 19130   | AIC TRAVEL GROUP SA | 376,00               |            | 376,00      | 376,00           | 14/11/2017       |
| 14/11/2017         | Facture                          | 19132   | AIC TRAVEL GROUP SA | 444,00               |            | 444,00      | 444,00           | 14/11/2017       |
| (Devise : Euro     | )                                |         |                     | 820,00               | 0,00       | 820,00      | 820,00           |                  |
| Date<br>d'emission | Type de document<br>Commentaires | N° doc. | Agence / Client     | Total du<br>document | Total payé | A encaisser | débiteur<br>échu | Date<br>échéance |
| 27/02/2018         | Facture                          | 21019   | AMIEL               | 65,99                |            | 65,99       | 65,99            | 27/02/2018       |
| ( Devise : Euro    | )                                |         |                     | 65,99                | 0,00       | 65,99       | 65,99            |                  |

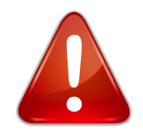

L'édition des débiteurs présente la situation courante à la date de l'impression. Donc une facture qui a été réglée ce mois sera considérée comme réglée même si on sélectionne la situation du mois précédent.

# 

L'historique des réservations et des annulations/modifications débits existe depuis les versions précédentes du logiciel. Dans le cadre de la certification Loi de Finance, nous avons ajouté le contrôle des encaissements.

Cette fonction est accessible à partir du Menu Principal -> gestion débits/factures/eMonetique->Editions->Liste de Encaissements Mod/Sup

Dans cette Liste tous les modifications apparaissents.

| 1.000                                                                  | Heure     | Mod/Fim       | Date                                                     | Type de  | Numéro d                                | Inc. Br         | aison sociale                | Montant initial           | Montant modilié   | Date Paiement | Date paiement          | Tunes de paiement | Type paiemer                |
|------------------------------------------------------------------------|-----------|---------------|----------------------------------------------------------|----------|-----------------------------------------|-----------------|------------------------------|---------------------------|-------------------|---------------|------------------------|-------------------|-----------------------------|
| mod./elim.                                                             | mod./elm_ | Photor Lam    | d'émission                                               | document | 2                                       | A1              |                              | 100.00                    | 0.00              | modifié       | 15/03/2010             | Casta da astata   | modilié<br>Contra da califa |
| 15/03/2018                                                             | 08.23.15  | C             | 15/03/2018                                               | Facture  |                                         | AL              | LAIN?                        | 600.00                    | 0.00              | 00.00.00      | 15/03/2010             | Cate de crédit    | Carte de crédit             |
| 15/03/2018                                                             | 00:30.47  | E M           | 15/03/2018                                               | Facture  |                                         | A1              | LAIN2                        | 254.00                    | 246.00            | 15/02/2019    | 15/03/2018             | Cate de crédit    | Carte de credit             |
| 15/03/2010                                                             | 00.54.05  | E             | 15/03/2010                                               | Cashira  |                                         | 1.5             | ENGID?                       | 500.00                    | 240.00            | 00-00-00      | 15/03/2010             | Expères           | Calle de credit             |
| 15/03/2018                                                             | 00.41.00  | 6             | 16/03/2019                                               | Facture  | 5                                       | 1.0             | ENGIRZ                       | 20.00                     | 0.00              | 00.00.00      | 15/03/2018             | Casta da calefo   | Cada da saidi               |
| 15/03/2010                                                             | 00.03.43  | L             | 15/03/2010                                               | Facture  | 3                                       | 41              |                              | 500.00                    | 6,00              | 15/02/2019    | 15/03/2018             | Cate de crédit    | Calle de crédit             |
| 15/03/2018                                                             | 03.08.14  | M             | 15/03/2018                                               | Facture  | 3                                       | A1              | LAIN                         | 0,000                     | 500.00            | 15/03/2018    | 15/03/2018             | Cate de crédit    | Cate de crédit              |
| 15/03/2018                                                             | 09.11.36  | M             | 15/03/2018                                               | Facture  | 3                                       | AL              |                              | 500,00                    | 200.00            | 15/03/2018    | 15/03/2018             | Cate de crédit    | Cate de crédit              |
| 15/02/2019                                                             | 03.11.36  | m             | 15/03/2018                                               | Facture  | 2                                       | 1.0             | ENOIR                        | 200.00                    | 0.00              | 00-00-00      | 15/03/2018             | Cate de crédit    | Cate de crédit              |
| 13/03/2018                                                             | 10,00,00  | E H           | 15/03/2018                                               | Facture  |                                         |                 | ENDIR                        | 200,00                    | 246.00            | 15/03/3010    | 15/03/2018             | Cate de ciede     | Calle de clear              |
| £1100r2010                                                             | 10.00.00  | M             | 10/03/2018                                               | 1.00000  | 0                                       | U               |                              | 240,00                    | 246,00            | 13/03/2018    | 13/03/2010             | Carlo de Crédit   |                             |
|                                                                        |           |               |                                                          |          |                                         |                 |                              |                           |                   |               |                        |                   |                             |
|                                                                        |           |               |                                                          |          |                                         |                 |                              |                           |                   |               |                        |                   |                             |
| vercher à partir d                                                     | Ð         |               |                                                          |          | lections                                |                 |                              |                           |                   |               |                        |                   |                             |
| ercher à partir d                                                      | e         |               |                                                          | 54       | lections<br>Date doc                    | ument           | Data                         | rodification              |                   | Fit           | re Modif. /Elim        |                   |                             |
| rercher à partir d                                                     | Ø         |               |                                                          | 58       | lections<br>Date door                   | ument           |                              | notification              | 12                | Fit           | re Modé /Elm.          |                   |                             |
| vercher à partir d<br>Classement par<br>Date Modificat                 | e         |               |                                                          |          | lections<br>Date door                   | ument           | - <u>111</u> Data            | rodification              | <u>121</u>        | Fit           | re Modé /Elin.<br>OUS  |                   |                             |
| vercher à partir d<br>Jassement par .<br>Date Modificat                | e         |               |                                                          |          | ections<br>Date doc                     | ument           | - <u>112</u> Data<br>ert 100 | redification              | <u>12</u>         | Fak<br>T      | re Modě /Elin.<br>ous  |                   | •                           |
| rercher à partir d<br>Dassement par<br>Date Modificat<br>ais.soc./Nom  | e         |               |                                                          | - Se     | Date door                               | ument           | - 112 Data                   | nodification              | <u>12</u><br>ous  | Fik<br>T      | re Modif /Elin.<br>out |                   |                             |
| ercher à partir d<br>Jassement par .<br>Date Modificat<br>sis.soc./Nom | e         |               | P Débute par                                             |          | Date door                               | ument           | - <u>112</u><br>ort          | rodification              | 1 <u>2</u><br>ous | Fik<br>[T     | re Modé /Elin.         |                   | <b>.</b>                    |
| ercher à patir d<br>lassement par .<br>L'ate Modificat<br>is.soc./Nom  | e         |               | ☞ Debute par C Termine par                               |          | Date door                               | ument<br>docume | - 112<br>ort                 | rodification<br>Neurs 🔽 T | <u>12</u><br>ous  | Fit<br>T      | re Modë /Elin.<br>Ous  |                   | ×                           |
| ercher à patir d<br>lassement par<br>late Modificat<br>is soc./Nom     | e         |               | <ul> <li>C Terrine par</li> <li>C Terrine par</li> </ul> |          | Date door                               | ument<br>docume | ert Data                     | rodification              | <u>12</u><br>ous  | File<br>T     | re Modé /Ein.<br>ous   |                   | ×                           |
| ercher à partr d<br>assement par .<br>ate Modificat                    | e         |               | P Débute par C Temine par C Content                      |          | Date doo<br>Date doo<br>Type de<br>Tous | ument<br>docume | - <u>112</u><br>ort          | nodification              | 12<br>aus         | га<br> Т<br>- | re Modé /Elin.<br>ous  |                   | •                           |
| ercher à patir d<br>assement par .<br>ate Modificat<br>is.soc./Nom     | •         |               | (° Débule par (° Débule par (° Temire par                |          | Ections<br>Date doc<br>Type de<br>Tous  | ument<br>docume | - 118<br>ort                 | redification              | <u>12</u><br>ous  | Fik<br>T      | re Modif /Elm.         |                   | •                           |
| ercher à partir d<br>lassement par .<br>L'ate Modificat<br>is.soc./Nom | e         |               | (° Débute par<br>∩ Temine par                            |          | ections<br>Date doci<br>Type de<br>Tous | ument           | ert                          | nodification<br>Aeura 🔽 T | <u>12</u><br>cus  | Fit<br>T      | re Modil /Elm.<br>Ous  |                   | •                           |
| ercher à parte d<br>lassement par .<br>ate Modificat<br>is.soc./Nom    |           |               | (* Debute par<br>(* Temine par.<br>(* Contient           |          | Date door                               | ument           | - 118<br>ort                 | nodification              | 1 <u>2</u><br>ou  | 68<br> T<br>  | re Modé /Elm.          |                   | •                           |
| echer à partir d<br>assement par .<br>ate Modificat<br>a.soc./Nom      | e         | iser sőservat |                                                          |          | ections<br>Date door<br>Type de<br>Tous | ument           | - <u>112</u><br>ort<br>      | rodification              | <u>13</u><br>ous  | Fik<br>T      | re Modi /Eim<br>ous    |                   | *<br>Ingrimer               |

En sélectionnant une opération, il est possible d'ouvrir la facture correspondante ou la réservation d'origine de l'opération. Ceci facilitant le chemin de révision de permanance Fiscale.

Cette Liste est Imprimable

L'historique des opérations d'encaissements est tracé dans toutes les phases du cycle de vie de la réservation et de sa Facturation.

L'historique est normalement invisible à l'utilisation mais il peut être rendu visible en activant l'option : Visualiser les annulations et modifications

|   |                     |               | Cien                                            |                             |            |  |
|---|---------------------|---------------|-------------------------------------------------|-----------------------------|------------|--|
|   | Date de<br>paiement | Prix<br>(EUR) | Mode de paiement                                |                             | Notes      |  |
| Þ | 12/04/2018          | 23,00         | Carte de crédit                                 |                             |            |  |
|   | 12/04/2018          | -23,00        | Carte de crédit                                 |                             |            |  |
|   | 12/04/2018          | 100,00        | Carte de crédit                                 |                             |            |  |
| Г | 12/04/2018          | 23,00         | Chèque                                          |                             |            |  |
|   |                     |               |                                                 |                             |            |  |
|   |                     |               |                                                 |                             |            |  |
|   |                     |               | Total du document                               | 123,00                      |            |  |
|   |                     |               | Total du document<br>Arrhes                     | 123,00<br>-100,00           | <u></u>    |  |
|   |                     |               | Total du document<br>Anhes<br>Total à encaisser | 123.00<br>-100,00<br>-23.00 | <u>.</u> ฏ |  |

# PARAMETRES

# 🗇 TABLES

Avec le temps, la gestion évolue, il peut y avoir des traitements que l'on ne souhaite plus utiliser. Ces traitements ne peuvent être éliminés si une réservation existe toujours.

Pour éviter d'être pollué avec des Traitements inutiles, nous avons ajouté une fonction de désactivation.

La gestion des traitements est accessible par le menu Principal -> Fichier de Base -> Traitements / Convention

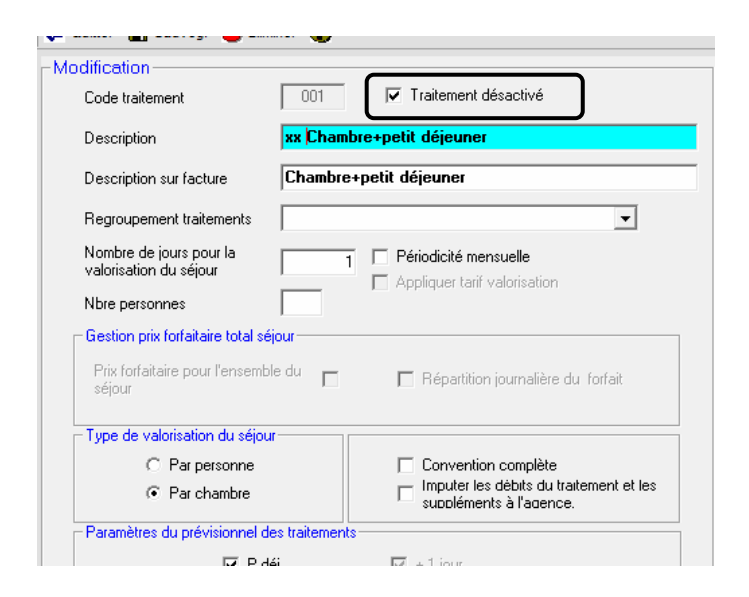

Les Traitements ainsi désactivés seront toujours pris en compte dans les statistiques, la comptabilité mais plus du point de vue opérationnel.

Si les traitements sont utilisés dans la gestion de l'établissement, un message l'avertissement apparaitra, il faudra modifier les différents paramétrages

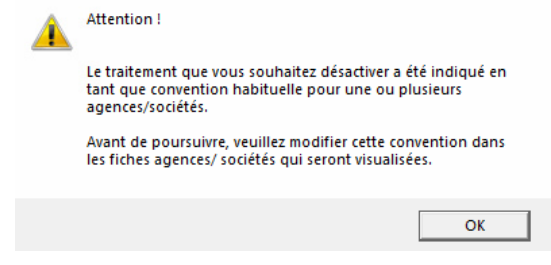

## Dans les fiches agence/entreprise

| Convention             | xx Chambre+pe  | tit déjeuner                   | • |
|------------------------|----------------|--------------------------------|---|
| Tarif                  | Tarif de base  |                                | • |
| Type vente             | Aucun          |                                | • |
| Mode de règlement      | Mastercard/Vis | a                              | • |
| Devise                 | Euro           |                                | • |
| Commission             | %              |                                |   |
| % Transfert des extras | 100,00 %       | Taxe de séjour                 |   |
|                        |                |                                |   |
|                        | Γ              | Exclure Taxe seiour FullCredit |   |

Les conventions associées sur les agence et Fiche cardex

| Modalités | hab | ituelles de traval Liste conventions associées | Allotment | Ехро |
|-----------|-----|------------------------------------------------|-----------|------|
|           |     |                                                |           | _    |
|           |     | Convention                                     |           |      |
|           | ►   | xx Chambre+petit déjeuner                      |           |      |
|           |     | Vente Privée - Single                          | ✓         |      |
|           |     | Vente Privée - Double/Twin                     | ✓         |      |
|           |     | Vente Privée - Triple                          | ✓         |      |
|           |     | @ RACK                                         | ~         | 1    |
|           |     | @ PROMO                                        | ~         | 1    |
|           |     |                                                |           | 1    |

# Les suppléments associés

| Code supplément          | 008                |                     |      |        |
|--------------------------|--------------------|---------------------|------|--------|
| Description              | Petit Déjeuner     | Continent           | tal  |        |
| T. V. A.                 | Tva 10%            |                     | •    | ו 🗆    |
| Débit correspondant      | Petit Déjeuner Co  | ontinental          |      |        |
| % sur tarif              | 0,00 %             |                     | A    | rondis |
| Montant forfaitaire      | 0,00               | EUR                 | Γ    | Gére   |
| Mode d'application du su | ipplément Liste de | es traitemen        | ts   |        |
| Traitemo                 | ents               | Visible             | Auto |        |
| xx Chambre+petit déjeur  | ner                | <ul><li>✓</li></ul> |      |        |
| Vente Privée - Single    |                    | ✓                   |      |        |
| Vente Privée - Double/1  | Fwin               | ✓                   |      |        |

# INTERFACES

## INTERFACE WEB

#### HOTELNET/QUICKBOOKING :

#### Gestion d'informations complémentaires

L'interface a été enrichie pour permettre l'interfaçage avec des logiciels de gestion client (CRM). L'interface supporte maintenant :

- La gestion de la date d'option

- Le prépaiement en ligne (et pas seulement la demande d'arrhes)
- La vente d'assurance en Ligne

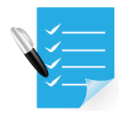

Ces fonctions sont activables sur demande lors de l'installation de l'interface L'ensemble de ces informations sont intégrées dans la fiche de réservation à des fins de gestion.

#### Consultation des informations tarifaires Web pendant la prise de Réservation.

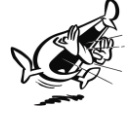

De nombreux réceptionnistes doivent avoir la Grille tarifaire du Channel Manager ouverte pour donner un tarif en cas de réservation Directe. Pour éviter, cette complexité, nous avons integré la possibilité d'interroger directement les tarifs du channel manager lors de la prise de réservation.

| rand Hôtel DYLOG |                        | Mc               | difier la fi |
|------------------|------------------------|------------------|--------------|
| Nom              | KIHUNO                 | <u> </u>         | Télép        |
| Date d'arrivée   | 25/03/2018             | Nbre 3           | E - Ma       |
| Date de départ   | 28/03/2018             | Nuits            | Ager         |
| N° chambre       | 105 🔬 🔒                |                  | Agv/S        |
| Type chambre     | Double                 | •                | Conv         |
| Caractéristique  | Vue mer                | <b>•</b>         | Agv/s        |
| Traitement       | Tarif Annulable        |                  | Vouc         |
| Prix 🧭           | <del>&lt; 145,00</del> | -                | Heure        |
|                  | Aucun                  | _                | Dépar        |
| Nbre Adulte      | s Nbre Enfants         | Nbre Nourrissons | Date c       |
| 3 🔺              |                        | ▲                | Rései        |

A l'ouverture de la fenêtre 3 types de Tarifs sont présentés :

- Tarifs de l'hôtel, soit les tarifs affichés dans l'établissement, ces tarifs sont paramétrables directement dans le logiciel Hotel
- Tarifs Web, soit les tarifs affichés dans le channel Manager, souvent ce tarif est celui envoyé sur les distributeurs internet
- ✓ Pour ces 2 tarifs, on peut voir les tarifs au jour le jour
- Le tarif avec promotion, c'est une promotion appliquée sur le Tarif sélectionné (offre promotionnelle). Souvent cette promotion n'apparait que sur le site de l'établissement

Les dates, type de chambres et traitements sont par défaut les informations sélectionnées dans la fiche de réservation.

Elles peuvent être modifiées en fonction de la demande du client au téléphone. Dans ce cas, ces modifcations seront appliquées sur la fiche de réservation.

| Manhaut on Trees    |                  |                |                      |                       |                        |                 |                       |                                             | Citatian loter recentor               |
|---------------------|------------------|----------------|----------------------|-----------------------|------------------------|-----------------|-----------------------|---------------------------------------------|---------------------------------------|
| - Montant en Euro - |                  |                |                      |                       |                        |                 |                       |                                             |                                       |
| Date (Du)           | 30/03/2          | D18 12         |                      |                       | Type chambre           | Double          |                       | •                                           |                                       |
| Date (Au)           | 02/04/2          | 018 <b>112</b> | 3 Nuits              |                       | Traitement             | Meilleur tarif  |                       | •                                           | Refresh                               |
| Date                | Prix tarif hôtel | Prix tarif web | Date de<br>réception | Heure de<br>réception | Tarif hote<br>Total sé | our             |                       |                                             |                                       |
| 30/03/2018          | 164,00           | 123,00         | 30/03/2018           | 15:59:44              | -                      | 492,00          | Tarif de b            | ase                                         |                                       |
| 31/03/2018          | 164,00           | 124,00         | 30/03/2018           | 15:59:44              |                        |                 |                       |                                             |                                       |
| 01/04/2018          | 164,00           | 125,00         | 30/03/2018           | 15:59:44              | Prix moy               | en des chambres |                       |                                             |                                       |
|                     | `                | × 1            |                      |                       |                        | 164,00          |                       |                                             |                                       |
|                     |                  |                | $\leftarrow$         |                       | Testour                |                 |                       |                                             |                                       |
|                     |                  |                |                      |                       |                        |                 |                       |                                             |                                       |
|                     |                  |                |                      |                       | Total sé               | our             |                       |                                             |                                       |
|                     |                  |                |                      | $\sim$                |                        | 372,00          | Meilleur T            | arif- Paiement imm                          | édiat                                 |
|                     |                  |                |                      |                       | Prix moy               | en des chambres | 334.80 E<br>cancellaz | UR tasse incluse sa<br>tioni dopo il 2018-0 | arà addebitato per<br>3-29 alle 00:00 |
|                     |                  |                |                      |                       |                        | 124,00          |                       |                                             | ×                                     |
|                     |                  |                |                      |                       | - Tarif avec           | promotion       |                       |                                             |                                       |
|                     |                  |                |                      |                       | Total sé               | our             |                       |                                             |                                       |
|                     |                  |                |                      |                       |                        | 334,80          | Meilleur T            | arif- Paiement imm                          | édiat                                 |
|                     |                  |                |                      |                       | Prix moy               | en des chambres |                       |                                             |                                       |
|                     |                  |                |                      |                       |                        | 111,60          |                       |                                             |                                       |
|                     |                  |                |                      |                       | ¥                      |                 |                       |                                             |                                       |
|                     |                  |                |                      |                       |                        |                 |                       |                                             |                                       |

Pour affecter le tarif souhaité à la fiche de réservation, cliquez sur le bouton vert

Dans l'hypothèse ou le type de chambre n'est pas disponible pour les nouvelles dates proposées, le logiciel proposera de rechercher une nouvelle chambre disponible pour les dates sélectionnées

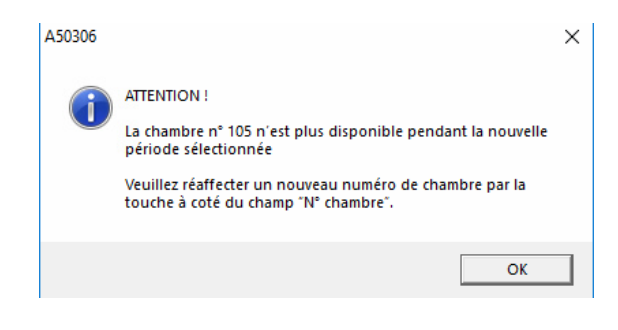

#### Configuration

Pour activer cette fonctionnalité, les paramétres de Qblink doivent être modifiés en accédant à la configurtion de Qblink. (Sous réserve d'accord commercial)

| OBLink (03) - Configuration              | Wednesdon                                                              |    |
|------------------------------------------|------------------------------------------------------------------------|----|
|                                          | Description du site                                                    |    |
|                                          | QUICKBOOKING                                                           |    |
|                                          | Site                                                                   |    |
| Connexion Un Données Hôtel               | QB                                                                     |    |
| OPLink (Casting du Site de Descention Or | Adresse du service d'authentification                                  |    |
| Gestion du Site de Reservation On        | https://webservice.hotelnet.biz/ws/dvlog5/protected/accesso.asmx       |    |
| Sit                                      |                                                                        |    |
| Activé Déscription Site                  | Adresse du service de reservation on-line                              |    |
|                                          | Incps.//webservice.noteniet.biz/ws/dybg/servicez.asinx                 |    |
|                                          | Adresse back office                                                    | 51 |
|                                          | https://www.quickbooking.eu/UHS2/Login.aspx?lingua=FH                  | 2  |
|                                          | - Envoi réservations au CBS                                            |    |
|                                          | Adresse d'anusi réceru sites su CBS                                    |    |
|                                          | https://webservice.hotelnet.hiz/ws/0T42/0T4_HotelBes/0T4_HotelBes_asmx |    |
|                                          |                                                                        |    |
|                                          | Identification hôtel     Récupération des réservations                 |    |
|                                          |                                                                        |    |
|                                          | SERVICE ACTIVE                                                         |    |
|                                          |                                                                        |    |
| •                                        | - Récupération des prix                                                |    |
|                                          | Code Hôtel 2833 •                                                      |    |
| Agandonner Ajout                         | j♥ hetorenanov hixachve                                                |    |
|                                          | 1 Utilisateur                                                          |    |
|                                          | Clé Hôtel 4781756562 • C Test                                          |    |
|                                          | Mol de name                                                            |    |
|                                          | Transmission and the passe                                             |    |
| Abandonner                               |                                                                        |    |
|                                          | = Valeurs à demander au fournisseur du service                         | _/ |
| connecté                                 |                                                                        | ~  |
| S D I M M I V C                          | Abandonner Confirmer                                                   |    |

Les identifiants de connexion doivent être saisis. Ils sont fournis par le service Technique.

L'interface permet d'interroger plusieurs lignes tarifaires, il est donc nécessaire de paramétrer la correspondance.

|                                                   |                                       | D                       | ate Date A E B Téléphone Conf     | ^                            |
|---------------------------------------------------|---------------------------------------|-------------------------|-----------------------------------|------------------------------|
| n Données Hôte gestion gestion                    | vations                               | 👮 QBLink ( 06 ) - Offre | es tarifaires                     | >                            |
|                                                   |                                       | HOTEL DYLOG             |                                   |                              |
|                                                   | OBLiele (05.) Table de server en de   | QUICKBOOKING            |                                   |                              |
| QBLink (15) - Configuration Service               | GBLINK ( 05 ) - Table de correspondar |                         | Liste codes                       |                              |
| Raison sociale de QUICKBOOKING                    | HOTEL DYLOG                           | Code                    | Déscription                       | Lode A                       |
| HOTEL DYLO HOTEL DYLOG                            | QUICKBOOKING                          | 10835                   | Tarif exclusif                    | Chambre+petit déjeuner       |
| Code hôtel Table de correspondance avec la gestio |                                       | 12696                   | Tarif à la semaine                | Chambre+petit déjeuner       |
| HTDYLOG                                           |                                       | 12947                   | RACK                              | rack                         |
|                                                   | Type de Chambre                       | 19801                   | NR                                | Chambre+petit déjeuner       |
|                                                   |                                       | 9455                    | Tarif Annulable                   | Tarif Annulable              |
|                                                   | Pays                                  | 9564                    | Meilleur Tarif- Paiement immediat | Meilleur Tarit- Paiement imn |
|                                                   | Carte de crédit                       |                         |                                   | 1                            |
| Dernière date de vérification o                   | Langues                               |                         |                                   |                              |
| Demière heure de vérification                     | Traitements                           |                         |                                   |                              |
| Ajout d'un site A<br>STANDARD A <u>b</u> andonner | Suppléments                           |                         | /                                 | ,                            |
| HOTEL DYLOG (Hôtel non continuté)                 | Mode de paiemer                       |                         |                                   |                              |
|                                                   | Chaines                               | -                       |                                   |                              |
| 1                                                 | Offres tarifaires                     |                         |                                   | ~                            |
| D2     Suite       D3     Suite         Réduire   | Abandonner                            | Abandonner              |                                   | Classer par                  |
| )4 Suite Déconnecté                               |                                       |                         |                                   | Description                  |

Pour chaque offre tarifaire du CRS, vous pouvez indiquer le traitement correspondant.

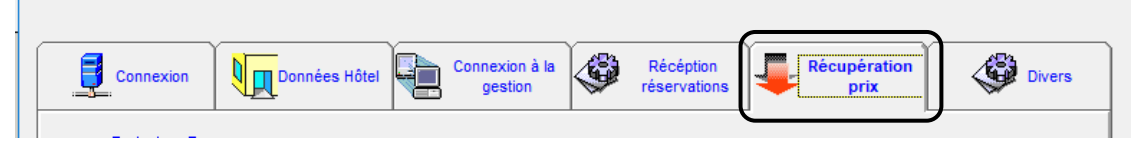

L'onglet récupération prix, est un onglet technique permettant de modifier l'adresse du web service en cas de besoins (si par la suite d'autres Channel souhaitaient intégrer cette fonctionnalité).

#### **Autre Connexions**

**RESERVIT** : Une nouvelle version conforme aux standards PCI DSS a été mise en place, La connexion reservit peut profiter du module de récupération tarifaire.

**OCTORATE :** Par l'intégration de la société Octorate, nous avons développé une nouvelle interface avec cette société qui fournit des channel Manage et autres technologies hôtelière.

#### 

De nouveaux Partenaires Restaurant sont maintenant connectés :

**NCPI** : envois consommation + Consolidation

JDC : Gamme Nova envois consommation

#### INTERFACE COMPTABLE

Nous avons apportés quelques correctifs en particulier concernant la gestion des arrhes dans cette version.

Nous avons aussi ajouté 2 nouvelles Interfaces

Suite Expert Compta (Nouvelle Version)

**CEGID** (attention il existe plusieurs logiciels de compta Cegid, valider avec le service Technique)

#### *<sup>(1)</sup>* INTERFACE QUALITE

Nous avons apportés des améliorations aux interfaces existantes en permettant en particulier la gestion Pré-stay.

| Envoie automatique           | Uniquement les client VIP |  |
|------------------------------|---------------------------|--|
| Paramètrage date envoie Prè- | stay                      |  |
| J -                          | + x apres réservation     |  |
| 5 🔺 J -                      | x jours avant arrivée     |  |
|                              |                           |  |

Nous avons aussi ajouté une nouvelle Interface LongeUp

# *T* INTERFACE BOOKINGSUITE / EXPORT STATISTIQUES Nous avons été informé que Bookingsuite ne continuait pas son service.

Toutefois nous avons développé une interface Permettant de communiquer les données statistiques de 3 façons differentes :

1- en local en générant un fichier excel

- 2- sur FTP
- 3- par l'intermédiaire d'un web services.

Les données techniques sont disponibles sur simple demande.